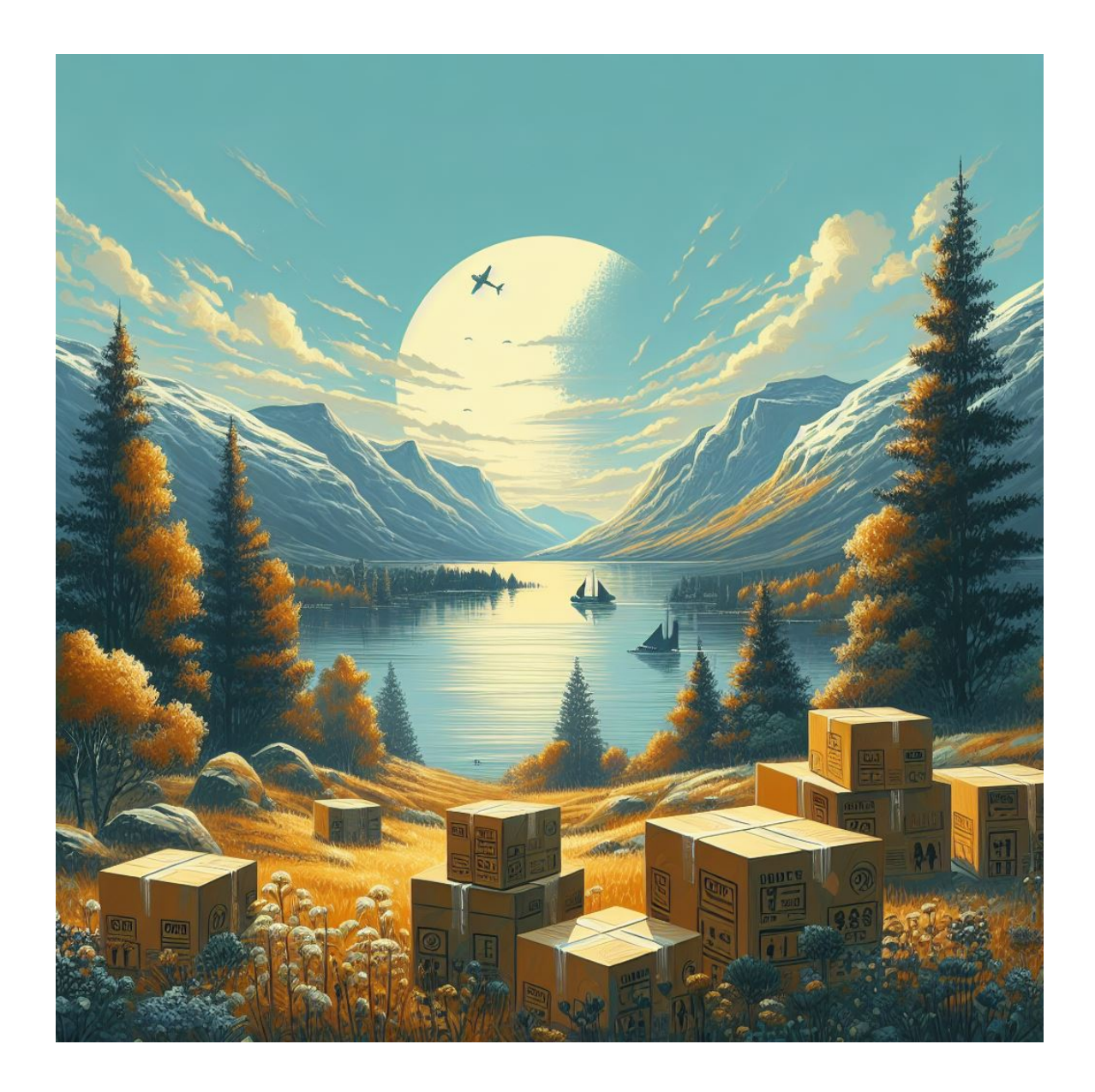

# Tworzenie pakietów R oraz praca z system kontroli wersji Git i platformą GitHub

Jakub Nowosad

2024-07-29

# Spis treści

| 1 | Wpr  | owadzenie                             | 6             |
|---|------|---------------------------------------|---------------|
|   | 1.1  | O materiałach                         | 6             |
|   | 1.2  | Wsparcie autora                       | 6             |
|   | 1.3  | Wymagania wstępne                     | 6             |
| 2 | Two  | rzenie pakietów R $(1)$               | 8             |
|   | 2.1  | Pakiety R                             | 8             |
|   | 2.2  | Nazwa pakietu                         | 0             |
|   | 2.3  | Tworzenie szkieletu pakietu 1         | 0             |
|   | 2.4  | Dokumentacja pakietu                  | 1             |
|   | 2.5  | Opis pakietu                          | 1             |
|   | 2.6  | Rozwijanie pakietu                    | 2             |
|   | 2.7  | Tworzenie i dokumentacja funkcji      | 2             |
|   | 2.8  | Zależności                            | 4             |
|   | 2.9  | Sprawdzanie pakietu                   | 4             |
|   | 2.10 | Instalowanie pakietu                  | 5             |
| 3 | Kont | trola wersii (1)                      | 6             |
|   | 3.1  | System Git                            | 6             |
|   | 3.2  | GitHub                                | 7             |
|   |      | 3.2.1 Tworzenie zdanego repo          | 7             |
|   |      | 3.2.2 Repozytorium GitHub             | 0             |
|   |      | 3.2.3 Dodatkowe możliwości GitHub     | 0             |
|   | 3.3  | Konfiguracja systemu Git              | 1             |
|   | 3.4  | Kontrola wersji w RStudio             | 2             |
|   | 3.5  | Sposoby pracy z systemem Git          | 3             |
|   |      | 3.5.1 Nowy projekt                    | 4             |
|   |      | 3.5.2 Istniejący projekt              | 5             |
|   | 3.6  | Problemy z kontrolą wersji            | 5             |
| 4 | Two  | rzenie pakietów B (2) 2               | 7             |
|   | 4.1  | Publikowanie pakietów                 | 7             |
|   | 4.2  | Metadane pakietu 2                    | $\frac{1}{7}$ |
|   |      | 4.2.1 Tytuł pakietu                   | 8             |
|   |      | 4.2.2 Wersia pakietu                  | 8             |
|   |      | 4.2.3 Autorzy                         | 9             |
|   |      | U U U U U U U U U U U U U U U U U U U |               |

|   |     | 4.2.4 Opis pakietu                                              |
|---|-----|-----------------------------------------------------------------|
|   |     | 4.2.5 Licencja                                                  |
|   |     | 4.2.6 Inne pola                                                 |
|   | 4.3 | Dokumentacja pakietu                                            |
|   |     | 4.3.1 README                                                    |
|   |     | 4.3.2 Winiety                                                   |
|   |     | 4.3.3 NEWS                                                      |
| 5 | Kon | trola wersji (2) 34                                             |
|   | 5.1 | Git                                                             |
|   | 5.2 | Repozytorium                                                    |
|   | 5.3 | Dodawanie zmian                                                 |
|   | 5.4 | Sprawdzanie zmian                                               |
|   | 5.5 | Zatwierdzanie zmian                                             |
|   | 5.6 | Rozgałęzienia                                                   |
|   | 5.7 | Repozytorium zdalne                                             |
|   | 5.8 | Wysyłanie zmian                                                 |
|   | 5.9 | Aktualizowanie zmian                                            |
| 6 | Two | rzenie pakietów R (3) 38                                        |
|   | 6.1 | Dane w pakietach R                                              |
|   |     | 6.1.1 Dane w postaci binarnej w folderze data/                  |
|   |     | 6.1.2 Dane w postaci oryginalnej w podfolderze folderu inst/ 39 |
|   |     | 6.1.3 Dane w postaci binarnej w pliku R/sysdata.rda             |
|   |     | 6.1.4 Dane stworzone wewnątrz kodu R                            |
|   | 6.2 | Testy jednostkowe                                               |
|   | 6.3 | Wbudowane testy                                                 |
|   | 6.4 | Pokrycie kodu testami jednostkowymi 45                          |
|   | 6.5 | Strona internetowa pakietu 45                                   |
|   | 6.6 | CI/CD                                                           |
|   | 6.7 | CRAN                                                            |
| 7 | Kon | trola wersji (3) 51                                             |
|   | 7.1 | GitHub issues                                                   |
|   | 7.2 | Pull requests                                                   |
|   | 7.3 | Model pracy                                                     |
|   | 7.4 | Konflikty Git                                                   |
|   | 7.5 | Inne kwestie związane z systemem Git i serwisem GitHub 56       |
|   |     | 7.5.1 Identyfikatory                                            |
|   |     | 7.5.2 Szablony                                                  |
|   |     | 7.5.3 Ograniczenia wielkości plików                             |
|   |     | 7.5.4 GitHub Pages                                              |
|   | 7.6 | Dodatkowe materiały                                             |

| 8 Tworzenie pakietów R (4)                                  |     |                                     |    |  |  |  |     |                     |    |
|-------------------------------------------------------------|-----|-------------------------------------|----|--|--|--|-----|---------------------|----|
|                                                             | 8.1 | Zaawansowane dokumentowanie funkcji | 60 |  |  |  |     |                     |    |
| <ul> <li>8.2 Dodatkowe możliwości pakietu usethis</li></ul> |     |                                     |    |  |  |  |     |                     |    |
|                                                             |     |                                     |    |  |  |  | 8.4 | Dodatkowe materiały | 64 |
|                                                             |     |                                     |    |  |  |  |     |                     |    |
| Bibliografia                                                |     |                                     |    |  |  |  |     |                     |    |

# 1 Wprowadzenie

# 1.1 O materiałach

Niniejsze materiały online mają na celu zapoznanie użytkowników z możliwościami systemu kontroli wersji Git oraz platformy GitHub, ze szczególnym uwzględnieniem ich zastosowania w tworzeniu pakietów R. Materiały rozpoczynają się od przedstawienia podstaw tworzenia pakietów R, a następnie pokazują, jak umieścić stworzone pakiety na platformie GitHub przy użyciu podstawowych komend systemu Git. W kolejnych sekcjach omówione zostaną możliwości i ograniczenia platformy GitHub, ze szczególnym uwzględnieniem specyfiki pracy badawczej. Materiały obejmują również średniozaawansowane kwestie związane z tworzeniem pakietów R, w tym dostosowanie ich do wymagań repozytorium CRAN. Istotną część materiałów stanowi omówienie aspektów współpracy wielu osób na platformie GitHub, wraz z analizą często spotykanych problemów i sposobów ich rozwiązywania. Na zakończenie przedstawione zostaną zaawansowane zagadnienia dotyczące tworzenia pakietów i używania systemów kontroli wersji.

Materiały zawierają praktyczne wskazówki, przykłady i studia przypadków, które pomogą w rozwiązywaniu problemów związanych ze współpracą przy użyciu systemu kontroli wersji Git oraz z tworzeniem pakietów R. Zostały one przygotowane z myślą o zapewnieniu wiedzy i praktycznych umiejętności w zakresie omawianych tematów.

Te materiały są dostępne na licencji Creative Commons Uznanie autorstwa 4.0 Międzynarodowe.

## 1.2 Wsparcie autora

Jeśli znajdujesz te materiały przydatne, rozważ wsparcie autora przez Ko-fi: Wsprzyj projekt

# 1.3 Wymagania wstępne

Do odtworzenia przykładów oraz do wykonania zadań zawartych w tym dokumencie konieczne jest posiadanie aktualnej wersji R. Pod adresem <a href="https://cloud.r-project.org/można">https://cloud.r-project.org/można znaleźć instrukcje instalacji R dla systemów Windows, Mac OS i Linux.</a>

W niektórych rozdziałach użyte zostanie zintegrowane środowisko programistyczne RStudio. Można je zainstalować korzystając ze strony https://posit.co/download/rstudiodesktop/#download.

Aspekty dotyczące kontroli wersji zostaną omówione używając oprogramowania Git. Zalecanym sposobem instalacji Git na Windows jest wersja ze strony https://gitforwindows.org/. Instrukcja instalacji na system Mac OS znajduje się pod adresem https://happygitwithr.com/install-git.html#macos. Wersję Linuxową można zainstalować używając poniższej linii kodu:

# Ubuntu sudo apt install git

# Fedora sudo dnf install git

Należy również posiadać konto na platformie GitHub. Warto wtedy zastanowić się nad wyborem nazwy użytkownika, ponieważ jest ona sposobem identyfikacji oraz kontaktu z innymi użytkownikami na GitHubie.<sup>1</sup>

 $<sup>^1{\</sup>rm Zmiana}$ nazwy jest możliwa później.

# 2 Tworzenie pakietów R(1)

# 2.1 Pakiety R

Pakiet to zorganizowany zbiór funkcji, który rozszerza możliwości R. Pakiety oprócz kodu zawierają szereg dodatkowych istotnych elementów, takich jak:

- Informacja o wersji pakietu, jego twórcach, zależnościach, czy licencji
- Dokumentacja
- Przykładowe dane
- Testy kodu

Pakiety R mogą być przechowywane i instalowane z wielu miejsc w internecie. Istnieje jednak centralne repozytorium (CRAN, ang. the Comprehensive R Archive Network), które zawiera oficjalne wersje pakietów R, np. https://cran.r-project.org/package= stringr. Wersje deweloperskie (rozwojowe) często można znaleźć na platformie GitHub, np. https://github.com/tidyverse/stringr/.

Do instalacji pakietu w R z repozytorium CRAN służy wbudowana funkcja install.packages(), np:

install.packages("stringr") #instalacja pakietu stringr

Zainstalowanie pakietu w R z platformy GitHub jest możliwe używając, np. funkcji install\_github() z pakietu remotes.

# install.packages("remotes")
remotes::install\_github("tidyverse/stringr")

W przypadku instalacji pakietu w R z platformy GitHub należy podać nazwę użytkownika lub organizacji, która tworzy ten pakiet (np. powyżej tidyverse) oraz nazwę pakietu (np. powyżej stringr) oddzielone znakiem /.

Podobnie jak instalowanie programów na komputerze - zainstalowanie pakietu odbywa się tylko jeden raz.

#### i Komentarz

Istnieją dwa główne formy, w których rozpowszechniane są pakiety R - postać źródłowa (ang. source packages) i postać binarna (ang. binary packages). Postać źródłowa zawiera kod źródłowy pakietu, który musi zostać następnie skompilowany na komputerze użytkownika. Skompilowanie pakietu na podstawie kodu źródłowego może wymagać posiadania odpowiednich bibliotek na komputerze, np. Rtools dla systemu Windows. Dodatkowo, instalacja w ten sposób zabiera więcej czasu. Postać binarna została już wcześniej skompilowana na zewnętrznym komputerze (np. w repozytorium CRAN) Jest ona dostępna dla systemów Windows i Mac OS. Niestety, nie wszystkie pakiety (lub ich wersje) posiadają postać binarną i wymagana jest ich kompilacja.

Użycie wybranego pakietu wymaga dołączenia go do R za pomocą funkcji library(). Dołączenie wybranych pakietów do R robimy po każdym uruchomieniu R.

library(stringr)

#### i Komentarz

Pakiet (ang. package) to zbiór funkcji, biblioteka (ang. library) to miejsce na dysku, w którym znajdują się pakiety.

W przypadku, gdy chcemy użyć zewnętrznej funkcji, ale nie dołączyliśmy odpowiedniego pakietu, pojawi się błąd o treści could not find function "nazwa\_funkcji".

str\_sub("chronologia", start = 1, end = 6)
#> Error in str\_sub("chronologia", start = 1, end = 6) :
#> could not find function "str\_sub"

Istnieją dwa możliwe rozwiązania powyższego problemu. Po pierwsze możliwe jest dołączenie pakietu poprzez library(stringr). Po drugie można bezpośrednio zdefiniować z jakiego pakietu pochodzi konkretna funkcja używając nazwy pakietu i operatora ::.

 $stringr::str_sub("chronologia", start = 1, end = 6)$ 

[1] "chrono"

#### i Komentarz

Operator :: może być też pomocny w przypadku, gdy kilka pakietów ma funkcję o tej samej nazwie. Wówczas, aby kod został poprawnie wykonany, warto podać nie tylko nazwę funkcji ale też nazwę pakietu z jakiego ona pochodzi.

#### 2.2 Nazwa pakietu

Nazwa nowego pakietu musi spełniać kilka wymagań: składać się tylko ze znaków ASCII, cyfr i kropek, mieć co najmniej dwa znaki oraz zaczynać się od litery i nie kończyć się kropką (R Core Team 2019). Ważne jest również myślenie o nazwie pakietu tak jak o nazwach funkcji – nazwy pakietów powinny ułatwiać zrozumienie ich zawartości. Dodatkowo, z uwagi na istnienie wielu pakietów, warto najpierw sprawdzić czy pakiet o wymyślonej przez nas nazwie już nie istnieje. Można to przykładowo zrobić używając pakietu available (Ganz i in. 2019), który sprawdza przy wybrana nazwa nie jest już zajęta oraz czy nie ma ona jakiegoś niepożądanego przez nas znaczenia.

# install.packages("available")
available::available("mojpakiet", browse = FALSE)

# 2.3 Tworzenie szkieletu pakietu

Kolejnym krokiem jest stworzenie szkieletu pakietu, czyli zorganizowanego zbioru plików i folderów, do których później należy dodać odpowiednie informacje i funkcje. Znacznie w tym może pomóc pakiet usethis (Wickham i Bryan 2020), który zawiera szereg funkcji ułatwiających budowanie pakietów R.

library(usethis)

Do stworzenia szkieletu pakietu służy funkcja create\_packages(), w której należy podać ścieżkę do nowego pakietu. W tej ścieżce ostatnia nazwa folderu określa również nazwę pakietu.<sup>1</sup>

usethis::create\_package("~/Documents/mojpakiet")

W efekcie działania powyższej funkcji stworzony zostanie nowy folder mojpakiet zawierający kilka plików oraz otwarty zostanie nowy projekt RStudio zawierający ten pakiet. Najważniejsze nowe pliki to:

 $<sup>^1{\</sup>rm Funkcja}$ również create\_packages() sama tworzy nowy folder, jeżeli on wcześniej nie istniał.

- 1. mojpakiet.Rproj plik projektu RStudio
- 2. DESCRIPTION plik zawierający podstawowe informacje o pakiecie
- 3. R/ w tym pustym folderze konieczne będzie umieszczenie nowych funkcji R
- 4. NAMESPACE ten plik określa, między innymi, jakie funkcje są dostępne w tym pakiecie. Ten plik i jego zawartość jest tworzona automatycznie

Dodatkowo w prawym górnym panelu RStudio pojawi się nowy panel "Build".

## 2.4 Dokumentacja pakietu

Dokumentowanie pakietu ma miejsce na wielu poziomach, począwszy od opisu pakietu w pliku DESCRIPTION, poprzez komentowanie kodu, dokumentację funkcji wraz z przykładami jej użycia, dokumentację danych, plik README, winiety, aż po stronę internetową pakietu.

## 2.5 Opis pakietu

Plik DESCRIPTION zawiera opis (metadane) pakietu, w tym jego nazwę, tytuł, wersję, autorów, opis, czy licencję.

```
Package: mojpakiet

Title: Moje Funkcje Robiace Wszystko

Version: 0.0.1

Authors@R:

person(given = "Imie",

family = "Nazwisko",

role = c("cre", "aut"),

email = "imie.nazwisko@example.com")

Description: Tworzenie, przeliczanie i wyliczanie wszystkiego.

Czasami nawet więcej.

License: CC0

Encoding: UTF-8

LazyData: true

RoxygenNote: 7.2.3
```

Plik DESCRIPTION należy regularnie uaktualniać, np. zmieniać numer wersji po naniesionych zmianach w kodzie, czy dodawać nowych autorów, jeżeli tacy się pojawili.

Więcej o tym później (Sekcja 4.2).

# 2.6 Rozwijanie pakietu

Rozwój pakietu R może opierać się na kilku poniższych krokach:

- 1. Tworzenie/modyfikowanie kodu w folderze R/
- 2. Używanie funkcji devtools::load\_all(), która dodaje nowe/zmodyfikowane funkcje do środowiska R
- 3. Sprawdzenie czy funkcja działa zgodnie z oczekiwaniami na kilku przykładach
- 4. Dodanie testów jednostkowych na podstawie stworzonych przykładów (o tym więcej w Sekcja 6.2)
- 5. Uaktualnienie dokumentacji tworzonego/modyfkowanego kodu
- 6. Wygenerowanie plików z dokumentacją używając devtools::document()
- 7. Sprawdzenie czy pakiet nie posiada żadnych problemów używając devtools::test() oraz devtools::check()
- 8. Modyfikacja wersji oprogramowania w pliku DESCRIPTION
- 9. Zapisanie zmian w kodzie w repozytorium (np. GitHub)
- 10. Powtórzenie powyższych czynności przy kolejnych zmianach w kodzie

#### ZADANIA

i

- 1. Stwórz nowy pakiet R o wybranej przez siebie nazwie: zacznij od sprawdzenia czy nazwa pakietu nie jest już zajęta.
- 2. Stwórz szkielet pakietu oraz uzupełnij najważniejsze informacje w pliku DESCRIPTION.

## 2.7 Tworzenie i dokumentacja funkcji

```
konwersja_temp = function(temperatura_f){ (temperatura_f - 32) / 1.8 }
```

Umieszczenie tej funkcji w nowym pakiecie R odbywa się poprzez zapisanie tego kodu jako skrypt R (np. konwersja\_temp.R) w folderze R/.

Funkcje zawarte w pakietach muszą także posiadać odpowiednią dokumentację, zawierającą, między innymi, tytuł funkcji, opis jej działania, wyjaśnienie kolejnych argumentów funkcji, oraz przykłady jej działania. Linie obejmujące dokumentację funkcji rozpoczynają się od znaków #', a tworzenie dokumentacji funkcji odbywa się poprzez wypełnianie treści dla kolejnych znaczników (np. @example określa występowanie przykładu).

Przykładowy plik R/konwersja\_temp.R może wyglądać następująco:

```
\#' Konwersja temperatur
#'
#' @description Funkcja sluzaca do konwersji temperatury
    ze stopni Fahrenheita do stopni Celsjusza.
#'
#'
#' @param temperatura f wektor zawierajacy wartosci temperatury
#'
    w stopniach Fahrenheita
#'
#' @return wektor numeryczny
\#' @export
#'
\#' @examples
\# konwersja_temp(75)
\#' konwersja_temp(110)
\#' konwersja temp(0)
\#' konwersja temp(c(0, 75, 110))
konwersja_temp = function(temperatura_f){
 (temperatura_f - 32) / 1.8
}
```

Pierwsza linia w tym pliku określa tytuł danej funkcji. Kolejny element rozpoczynający się od znacznika @description zawiera krótki opis tego, co funkcja robi. Następnie zazwyczaj wypisane są wszystkie argumenty danej funkcji używając kolejnych znaczników @param. Znacznik @return pozwala na przekazanie informacji o tym co jest zwracane jako efekt działania funkcji. Przedostatnim znacznikiem w powyższym przypadku jest @export. Oznacza on, że ta funkcja będzie widoczna dla każdego użytkownika tego pakietu po użyciu library(mojpakiet). Bez tego znacznika funkcja byłaby tylko widoczna wewnątrz pakietu. Ostatni znacznik, @examples, wypisuje kolejne przykłady działania funkcji.

#### i Komentarz

Powyższy przykład nie wykorzystuje wszystkich możliwych znaczników. Więcej z nich można znaleźć w dyskusji na stronie https://github.com/r-lib/roxygen2/issues/792#issuecomment-705071228.

Wybór More -> Document w panelu "Build" (inaczej wywołanie funkcji devtools::document() lub użycie skrótu CTRL+SHIFT+D) spowoduje zbudowanie pliku dokumentacji w folderze man, np. man/konwersja\_temp.Rd. Pliki dokumentacji będą zawsze tworzone w ten sposób - nie należy ich modyfikować ręcznie. Zbudowanie pliku dokumentacji pozwala teraz na jej podejrzenie poprzez wywołanie pliku pomocy naszej funkcji: ?konwersja\_temp

# 2.8 Zależności

Istnieje jedna ważna różnica pomiędzy tworzeniem funkcji w skryptach a tworzeniem jej wewnątrz pakietu - w pakietach nie można używać dołączania pakietów za pomocą funkcji library(). Zamiast tego możliwe jest definiowanie każdej zewnętrznej funkcji używając operatora ::.<sup>2</sup>

Dodatkowo każda zależność z zewnętrznym pakietem musi być określona w pliku DESCRIPTION. Jest to możliwe używając wpisów Imports: oraz Suggests:, przykładowo:<sup>3</sup>

Imports: stringr, readr Suggests: readxl

Imports: określa pakiety, które muszą być zainstalowane, aby tworzony pakiet mógł zadziałać. Jeżeli wymienione tutaj pakiety nie będą znajdować się na komputerze użytkownika to zostaną one automatycznie doinstalowane podczas instalacji naszego pakietu. Suggests: wymienia pakiety, które pomagają w użytkowaniu naszego pakietu, np. takie które zawierają testowe dane. Wymienione tutaj pakiety nie będą automatycznie doinstalowane podczas instalacji naszego pakietu.

# 2.9 Sprawdzanie pakietu

W momencie, gdy pakiet posiada już swoje podstawowe elementy, tj. pierwsze udokumentowane funkcje oraz uzupełniony opis wraz z zależnościami warto sprawdzić czy te wszystkie elementy pakietu dobrze współgrają ze sobą. Można to zrobić używając funkcji devtools::check() (inaczej wybór Check w panelu "Build" RStudio lub skrót CTRL+SHIFT+E). W efekcie tego wywołania zostanie uruchomiony szereg sprawdzeń i testów dotyczących pakietu, jego funkcji czy opisu. Na końcu zwrócone zostanie wypisanie liczby błędów (error), ostrzeżeń (warnings) i notatek (notes), poprzedzone wymienieniem każdego ich wystąpienia. Błędy oznaczają, że z jakiegoś powodu pakietu nie można zbudować, ostrzeżenia natomiast sugerują sytuację w której jakieś ważne

 $<sup>^2</sup>$ Istnieją również inne możliwości, np. użycie znaczników @import lub @importFrom.

 $<sup>^3</sup>$ Istnieją również inne wpisy, takie jak Depends:, Linking<br/>To:, czy Enhances:.

elementy funkcji mogą wymagać poprawy. Notatki natomiast wskazują na kwestie, które użytkownik może, ale nie musi poprawić.

# i ZADANIA

- 1. Dodaj do swojego pakietu twoją funkcję jako plik o rozszerzeniu . R<br/> w folderze R\.
- 2. Dodaj dokumentację do swojej funkcji, w tym jej tytuł, opis, argumenty, zwracane wartości i przykłady jej użycia.
- 3. Wygeneruj dokumentację dla swojego pakietu.
- 4. Sprawdź czy twój pakiet nie posiada żadnych błędów, ostrzeżeń i notatek. W przypadku, gdy masz jakieś błędy lub ostrzeżenia, spróbuj je naprawić.

Po wykonaniu zadań będziemy mieć czas na dyskusję i pomoc w rozwiązywaniu problemów.

# 2.10 Instalowanie pakietu

Sprawdzony pakiet, który nie zwraca błędów można zainstalować na własnym komputerze używając funkcji devtools::install() (inaczej wybór Install and restart w panelu "Build" RStudio lub skrót CTRL+SHIFT+B). W przypadku, gdy kod źródłowy tego pakietu znajduje się na platformie GitHub, inni użytkownicy mogą go zainstalować za pomocą funkcji remotes::install\_github("nazwa\_uzytkownika\_github/nazwa\_pakietu") (Hester i in. 2020).

# 3 Kontrola wersji (1)

Systemy kontroli wersji to narzędzia pozwalające na zapamiętywaniu zmian zachodzących w plikach. Dzięki nim możemy sprawdzić nie tylko kiedy zmieniliśmy dany plik i kto go zmienił, ale co najważniejsze - możemy linia po linii prześledzić zmiany wewnątrz tego pliku. Dodatkowo, mamy możliwość przywracania wersji pliku z wybranego czasu w całej historii jego zmian.

Systemy kontroli wersji są bardzo powszechnie wykorzystywane przy tworzeniu wszelakiego rodzaju oprogramowania. Wynika to nie tylko z ich zalet wymienionych powyżej, ale również rozbudowanych możliwości pozwalających na zorganizowaną współpracę wielu osób nad jednym projektem.

Istnieje wiele systemów kontroli wersji różniących się zarówno używaną terminologią, sposobem działania czy możliwościami.<sup>1</sup> Współcześnie najbardziej popularnym systemem kontroli jest Git, a inne popularne systemy kontroli wersji to Concurrent Versions System (CVS), Mercurial czy Subversion (SVN).

#### 3.1 System Git

System Git jest niezależny od języka (lub języków) programowania, które używamy. Jego działanie oparte jest o system komend rozpoczynających się od słowa git, które należy wykonać w systemowym oknie konsoli.<sup>2</sup> Zrozumienie działania systemu Git wymaga także poznania kilku nowych terminów.

System Git został zaprojektowany i jest używany głównie do kontroli wersji plików tekstowych. Dzięki temu możemy w prosty sposób zobaczyć, co do linii kodu, w którym miejscu zaszła zmiana. Dodatkowo przechowywanie plików tekstowych i ich zmian nie zajmuje dużo miejsca. Możliwe w systemie Git jest również przechowywanie kolejnych wersji plików binarnych (np. pliki dokumentów, arkusze kalkulacyjne, obrazki, itd.). W ich przypadku niestety nie można liczyć na dokładne sprawdzanie miejsc zmian, a także ich wielkość może powodować znaczne powiększanie się repozytorium.<sup>3</sup>

 $<sup>^1 \</sup>rm https://en.wikipedia.org/wiki/Comparison_of_version-control_software#History_and_adoption <math display="inline">^2 \rm Nie$  w oknie konsoli R.

<sup>&</sup>lt;sup>3</sup>Między innymi z tego powodu internetowe serwisy kontroli wersji posiadają ograniczenia dotyczące wielkości plików. Przykładowo, GitHub ogranicza wielkość pojedynczych plików do 100MB.

# 3.2 GitHub

GitHub jest serwisem internetowym pozwalającym na przechowywanie i interakcję z repozytoriami w systemie kontroli wersji Git. Posiada on dwa rodzaje repozytoriów - publiczne (ang. public), które może każdy zobaczyć oraz prywatne (ang. private) dostępne tylko dla osób z odpowiednimi uprawnieniami.

Repozytoria połączone są z kontami użytkowników (np. https://github.com/Nowosad to moje konto, gdzie "Nowosad" oznacza nazwę użytkownika) lub organizacjami (np. https://github.com/r-spatialecology to konto organizacji "r-spatialecology"). Pod adresem https://github.com/join można założyć nowe konto użytkownika.

GitHub może być używany do wielu celów, między innymi:

- Przechowywanie kodu źródłowego
- Tworzenie kopii zapasowych różnych wersji oprogramowania i innych plików tekstowych
- Dzielnie się kodem z innymi
- Współpraca nad kodem
- Hosting statycznych stron internetowych i innych dokumentów
- Hosting pakietów R
- Odkrywanie i wykorzystywanie istniejących projektów
- Śledzenie zmian w kodzie innych osób

Możliwe jest również łączenie możliwości serwisu GitHub z innymi serwisami internetowymi, takimi jak Codecov, Gitter i wiele innych.

#### 3.2.1 Tworzenie zdanego repo

Posiadanie konta użytkownika pozwala na, między innymi, tworzenie nowych repozytoriów i zarządzanie nimi. Stworzenie nowego repozytorium odbywa się poprzez naciśnięcie zielonej ikony.

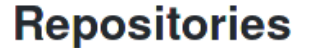

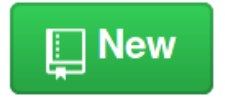

Rysunek 3.1: Ikona tworzenia nowego repozytorium GitHub.

W kolejnym oknie należy podać nazwę nowego repozytorium oraz wybrać czy będzie ono publiczne czy prywatne. Dodatkowo możliwe jest dodanie opisu repozytorium (ang. description), pliku README, czy licencji.

# Create a new repository

A repository contains all project files, including the revision history.

| Owner                                                                                                    | Repository name *                                                                                                    |
|----------------------------------------------------------------------------------------------------|----------------------------------------------------------------------------------------------------|
| spacea ▼                                                                                                    |                                                                                                    |
| Great repository na                                                                                                    | mes are short and memorable. Need inspiration? How about fluffy-invention?                                                            |
| Description (option                                                                                                    | ai)                                                                                                    |
|                                                                                                    |                                                                                                    |
| Public     Anyone can s                                                                                                    | ee this repository. You choose who can commit.                                                                                        |
| • Private<br>You choose w                                                                                                    | rho can see and commit to this repository.                                                                                            |
| Initialize this re<br>This will let you improved the provided the provided the prov | pository with a README<br>nediately clone the repository to your computer. Skip this step if you're importing an existing repository. |
| Add .gitignore: None                                                                                                    | ✓ Add a license: None ▼ ()                                                                                                    |
| Create repositor                                                                                                    | у                                                                                                    |

Rysunek 3.2: Okno tworzenia nowego repozytorium GitHub.

Po wybraniu potwierdzenia (Create repository) utworzone zostanie nowe, puste repozytorium.

| spacea                                                   | / elp                                                                                          |                                                  |                                      |                |                   | O Unwatch ◄   | 1       | ★ Star     | 0        | ¥ Fork |
|----------------------------------------------------------|------------------------------------------------------------------------------------------------|--------------------------------------------------|--------------------------------------|----------------|-------------------|---------------|---------|------------|----------|--------|
| > Code                                                   | () Issues 0                                                                                    | ງາງ Pull requests o                              | Projects 0                           | 📰 Wiki         | Insights          | Settings      |         |            |          |        |
| Give a<br>You shou<br>Add tear                           | access to the<br>uld give access to t<br>ms and collaborator                                   | e people you wo                                  | <b>rk with</b><br>ams you need to wo | ork with.      |                   |               |         |            |          |        |
| Quick                                                    | setup — if                                                                                     | you've done this                                 | kind of thing                        | g before       |                   |               |         |            |          | ~      |
| Get start                                                | ed by creating a n                                                                             | ew file or uploading an e                        | existing file. We reco               | ommend eve     | ry repository inc | lude a README | , LICEN | SE, and .g | gitignor | re.    |
| or c                                                     | reate a new                                                                                    | repository on th                                 | ne command                           | line           |                   |               |         |            |          |        |
| echo "<br>git in<br>git ad<br>git co<br>git re<br>git pu | "# elp" >> READ<br>hit<br>Id README.md<br>wmmit -m "first<br>mote add origi<br>ush -u origin m | ME.md<br>commit"<br>n https://github.co<br>aster | m/spacea/elp.gi                      | t              |                   |               |         |            |          | (ł)    |
| or p                                                     | ush an exis                                                                                    | ting repository f                                | rom the com                          | mand lin       | e                 |               |         |            |          |        |
| git re<br>git pu                                         | mote add origi<br>Ish -u origin m                                                              | n https://github.cc<br>aster                     | m/spacea/elp.gi                      | t              |                   |               |         |            |          | Ê      |
| or iı                                                    | mport code                                                                                     | from another re                                  | pository                             |                |                   |               |         |            |          |        |
| You can i<br>Import c                                    | initialize this repos                                                                          | itory with code from a S                         | ubversion, Mercuria                  | al, or TFS pro | iject.            |               |         |            |          |        |
|                                                          |                                                                                                |                                                  |                                      |                |                   |               |         |            |          |        |

Rysunek 3.3: Nowe, puste repozytorium GitHub.

Okno pustego repozytorium przedstawia cztery główne drogi pozwalające na dodanie zawartości:

- 1. Szybka konfiguracja tutaj podane są dwie możliwe ścieżki do zdalnego repozytorium. Pierwsza z nich to adres HTTPS a druga to adres SSH. W sekcji zostanie wyjaśnione jak korzystać z szybkiej konfiguracji.
- 2. Stworzenie nowego repozytorium używając linii komend. Jest to używane w sytuacjach, gdy lokalna wersja repozytorium jeszcze nie istnieje. W tej sytuacji (1) tworzony jest nowy plik tekstowy README.md, (2) obecny katalog jest określany jako repozytorium Git, (3) plik README.md jest dodawany do repozytorium, (4) dodanie tego pliku jest zatwierdzone wraz z wiadomością "'first commit", (5) dodana jest ścieżka do zdalnego repozytorium, (6) następuje wysłanie zmian z lokalnego do zdalnego repozytorium.
- 3. Wysłanie zmian z istniejącego repozytorium. Ta opcja przydaje się, gdy mamy już istniejące lokalne repozytorium, ale do którego nie ma jeszcze zdalnego repozytorium. Tutaj następuje tylko (1) dodanie ścieżki do zdalnego repozytorium

oraz (2) wysłanie zmian z lokalnego do zdalnego repozytorium.

4. Import kodu z innego systemu kontroli wersji niż Git.

# 3.2.2 Repozytorium GitHub

Wygląd okna repozytorium zmienia się po dodaniu pierwszej zawartości.

| 📮 spacea / elp                                                |              | •               | O Unwatch → 1     | ★ Star 0 Ÿ Fork 0             |
|---------------------------------------------------------------|--------------|-----------------|-------------------|-------------------------------|
| <> Code () Issues () Issues () Pull requests                  | 0 Projects 0 | Wiki 🛄 Insights | Settings          |                               |
| No description, website, or topics provided.<br>Manage topics |              |                 |                   | Edit                          |
| 1 commit                                                      | ₽ 1 branch   | ♥ 0 releases    |                   | 1 contributor                 |
| Branch: master - New pull request                             |              | Create new fil  | le Upload files F | Find File Clone or download - |
| 2 Nowosad first commit                                        |              |                 | Latest c          | ommit 34571ae 12 seconds ago  |
| README.md                                                     | first cor    | nmit            |                   | 12 seconds ago                |
| III README.md                                                 |              |                 |                   | ľ                             |
| elp                                                           |              |                 |                   |                               |

Rysunek 3.4: Repozytorium GitHub po dodaniu zawartości.

Teraz możliwe jest podejrzenie występujących tam plików (w tym momencie jedynie plik README.md), zmian jakie zaszły w repozytorium (klikając na commit), istniejących rozgałęzień (klikając na branch) oraz wiele innych. Pod zieloną ikoną Clone or download można dodatkowo znaleźć ścieżkę do tego zdalnego repozytorium.

#### 3.2.3 Dodatkowe możliwości GitHub

W prawym górnym rogu okna repozytorium znajdują się trzy ikony - Watch, Star, Fork. Pierwsza z nich pozwala na określenie czy chcemy dostawać powiadomienia na temat dyskusji prowadzonych wewnątrz danego repozytorium, takich jak utworzenie nowej sprawy. Druga ikona pozwala na oznaczanie interesujących repozytoriów i przez to ułatwiająca znajdowania podobnych projektów. Ostatnia ikona Fork oznacza w tym kontekście rozwidlenie. Po jej kliknięciu następuje utworzenie kopii repozytorium innego użytkownika do naszego konta.

Oprócz dostępu do kodu i jego zmian, GitHub oferuje także szereg dodatkowych możliwości. Obejmuje to, między innymi, automatyczne wyświetlanie plików README, śledzenie spraw (ang. issue tracking), zapytania aktualizacyjne (ang.

pull request), wizualizacje zmian, czy nawet tworzenie stron internetowych. Więcej o tych możliwościach dowiecie się później.

# ZADANIA

- 1. Zaloguj się platformy GitHub. Przejrzyj jej interfejs czy rozumiesz co tam się znajduje? W razie wątpliwości – pytaj.
- 2. Załóż nowe repozytorium na GitHubie o dowolnej nazwie.
- 3. Z poziomu platformy GitHub dodaj nowy plik README.md do repozytorium, w którym podasz nazwę repozytorium oraz swoje imię i nazwisko.
- 4. Pobierz wersję .zip repozytorium i rozpakuj ją na swoim komputerze.

## 3.3 Konfiguracja systemu Git

Kolejnym krokiem po instalacji systemu Git<sup>4</sup> jest jego konfiguracja. Można ją wykonać używając wbudowanego terminala (Mac OS i Linux) lub terminala dodanego podczas instalacji systemu Git (Windows). Polega ona na podaniu nazwy użytkownika (np. "Imie Nazwisko") oraz jego adresu email ("email@portal.com").

git config --global user.name "imie nazwisko" git config --global user.email "email"

Podany adres email powinien być zgodny z tym, który został użyty podczas rejestracji na serwisie GitHub.

Gdy już posiadamy konto na GitHubie oraz repozytorium, przychodzi czas na połączenie go z naszym komputerem. Musimy do tego celu stworzyć a następnie dodać do naszego komputera tzw. GitHub Token. Ma to miejsce na stronie https://github.com/settings/ tokens, gdzie należy:

- 1. Kliknąć przycisk Generate new token.
- 2. Nadać nazwę tokenowi.<sup>5</sup>
- 3. Zaznaczyć opcje. Rekomendowane to "repo", "user" i "workflow".
- 4. Kliknąć przycisk Generate token.

W efekcie zostanie wygenerowany token, który należy skopiować i zapisać w bezpiecznym miejscu. $^6$ 

 $<sup>^4</sup>$ Instrukcje dotyczące instalacji Gita znajdują się we wstępie książki.

<sup>&</sup>lt;sup>5</sup>U mnie to często nazwa komputera na którym pracuję.

<sup>&</sup>lt;sup>6</sup>Można też użyć funkcji usethis::create\_github\_token().

Możliwy jest system pracy, w którym podajemy token za każdym razem, gdy chcemy się połączyć z repozytorium GitHub. Dużo jednak wygodniejszym rozwiązaniem jest dodanie tokena na lokalnym komputerze. W tym celu najlepiej użyć funkcji gitcreds::gitcreds\_set().

#### i Komentarz

Alternatywnym sposobem połączenia repozytorium z komputerem jest wykorzystanie kluczy SSH. W tym celu należy wygenerować klucze SSH, a następnie dodać klucz publiczny do konta na GitHubie. Więcej informacji można znaleźć na stronie https://help.github.com/en/github/authenticating-togithub/connecting-to-github-with-ssh.

# 3.4 Kontrola wersji w RStudio

RStudio posiada wbudowane, uproszczone graficzne wsparcie dla systemu Git. Istnieje też szereg programów, których głównym celem jest ułatwienie pracy z systemem Git. Nazwane są one klientami Git, wśród których można wymienić GitKraken i Sourcetree.<sup>7</sup>

Najprostszym sposobem połączenia RStudio z systemem Git i serwisem GitHub jest stworzenie nowego projektu:

- 1. Kliknąć File -> New Project.
- 2. Wybrać Version Control.
- 3. Wybrać Git.
- 4. Podać ścieżkę do zdalnego repozytorium (adres HTTPS lub SSH, w zależności od sposobu wybranego wcześniej) oraz wybrać miejsce na dysku, gdzie ma się ten projekt znajdować.
- 5. Kliknąć Create Project.

W efekcie zostanie utworzony nowy projekt RStudio (w tle wykonywane jest pobranie kopii istniejącego zdalnego repo), który jednocześnie jest lokalnym repozytorium Git. Dodatkowo, w RStudio pojawi się nowy panel "Git".

<sup>&</sup>lt;sup>7</sup>Więcej klientów Git można znaleźć na stronie https://git-scm.com/downloads/guis.

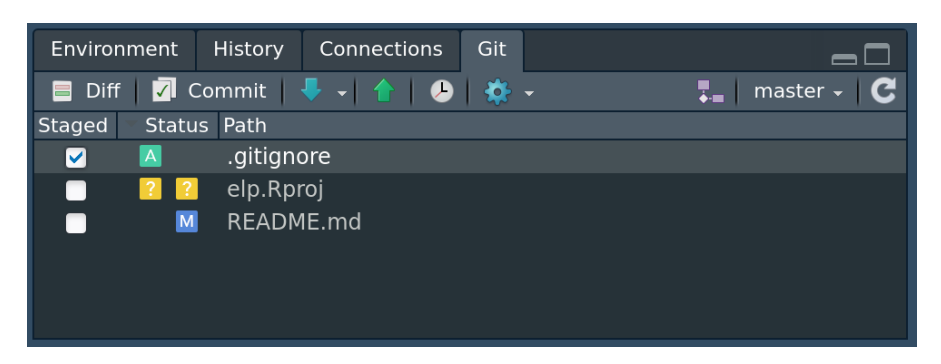

Rysunek 3.5: Panel Git w RStudio.

W tym panelu są wyświetlone (1) wszystkie pliki, które są w folderze projektu, ale nie w repozytorium Git (żółte ikony statusu), (2) pliki, które chcemy dodać do repozytorium (zielona ikona statusu), oraz (3) pliki, które są już w repozytorium, ale zostały zmodyfikowane (niebieska ikona statusu).<sup>8</sup> Ten panel nie pokazuje plików, które nie zostały ostatnio zmienione. Pierwsza kolumna w tym panelu (Staged) domyślnie zawiera same nieodhaczone białe pola. Wybór tego pola (jego odhaczenie) jest równoznaczne z dodaniem zmian.

Dodatkowo nad listą plików znajduje się szereg ikon. Pierwsze dwie z nich (Diff i Commit) wyświetlają okno, które pozwala sprawdzić jakie zmiany zaszły w plikach od ostatniego ich dodania (dolny panel) oraz zatwierdzić zmiany (prawy panel). Kolejne, strzałki w dół i górę, oznaczają odpowiednio aktualizowanie zmian i wysyłanie zmian. Ikona zegarka otwiera nowe okno, w którym można zobaczyć jakie zmiany zaszły w kolejnych zatwierdzeniach zmian (tak zwanych commitach). Następne ikony pozwalają na określenie plików do ignorowania (ikona koła zębatego) oraz tworzenie nowych rozgałęzień. Przedostatni element tego okna to nazwa obecnie ustawionego rozgałęzienia, a po kliknięciu tej nazwy możliwa jest przejście do innego rozgałęzienia.

# 3.5 Sposoby pracy z systemem Git

Istnieje wiele możliwych sposobów pracy z systemem Git. Zależą one od wielu czynników, takich jak planowany cel repozytorium czy wykorzystywana technologia. Dodatkowo znaczny wpływ na sposób pracy z systemem Git ma czynnik ludzki - przyzwyczajenia osób pracujących nad projektem i ich preferencje. Poniżej pokażę dwa podstawowe sposoby pracy, a bardziej zaawansowane podejścia zostaną omówione w kolejnych rozdziałach.

 $<sup>^8 \</sup>mathrm{Możliwe}$ są też inne sytuacje, np. czerwona ikona z literą R<br/> sugerująca zmianę nazwy pliku.

#### 3.5.1 Nowy projekt

 ${\rm Preferowanym}^9$  sposobem rozpoczęcia pracy nad nowym zadaniem (projektem) w R jest stworzenie nowego, pustego repozytorium w serwisie GitHub, a następnie połączenie z nim nowego projektu RStudio.

| Hub RStudio nowy proje | Naniesienie zmian – | → Staged → Commit → | Push |
|------------------------|---------------------|---------------------|------|
|------------------------|---------------------|---------------------|------|

W momencie, gdy posiadamy ustawione zarówno lokalne jak i zdalne repozytorium możliwe jest rozpoczęcie pracy. Teraz można tworzyć nowe oraz edytować istniejące pliki. Tutaj zalecane jest najpierw kliknięcie ikony aktualizowania zmian (strzałka w dół), aby upewnić się, że posiadamy aktualną wersję repozytorium. Po każdej wyraźnej zmianie plików (np. ulepszenie kodu, naprawa błędów, dodanie nowych możliwości) należy dodać zmiany oraz je zatwierdzić. Można to zrobić klikając pole Staged przy wybranych plikach oraz następnie ikonę Commit. Teraz można dodać wiadomość opisująca zmiany jakie zaszły, oraz ją zatwierdzić klikając przycisk Commit.

Efektem powyższej operacji jest posiadanie zatwierdzonych zmian w lokalnym repozytorium, ale jeszcze ich brak w repozytorium zdalnym. Kolejnym krokiem jest przesłanie zmian na zdalne repozytorium poprzez kliknięcie ikony wysyłania zmian (strzałka w górę). Jeżeli wszystko poszło zgodnie z planem, nowa wersja repozytorium powinna pojawić się na odpowiedniej stronie serwisu GitHub. Tą czynność warto wykonywać rzadziej niż poprzednią, ale też regularnie.

#### i Komentarz

Często w folderze projektu możesz posiadać pliki, których nie chcesz dodawać do repozytorium. W takiej sytuacji dodaj ich nazwy do pliku .gitignore i staną się one niewidoczne dla systemu Git.

Dalej praca polega na powtarzaniu tych czynności:

- 1. Sprawdzenie czy posiadamy aktualną wersję repozytorium.
- 2. Edycja/dodanie plików czy folderów.
- 3. Dodanie zmian.
- 4. Zatwierdzenie zmian.
- 5. Wysyłanie zmian na zdalne repozytorium.

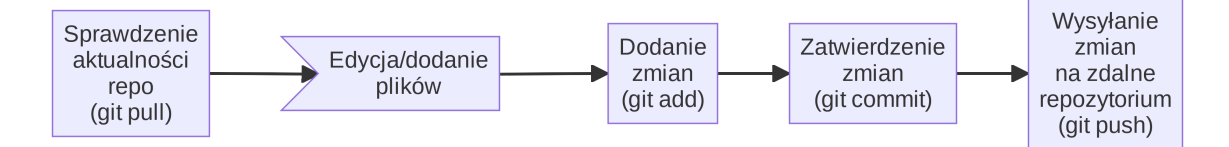

 $^{9}$ Przeze mnie

#### 3.5.2 Istniejący projekt

Czasami posiadasz już jakiś istniejący projekt (folder z kodem źródłowym, itd.), ale chcesz do niego dodać możliwości kontroli wersji. W takich przypadkach najprostszy sposób to stworzenie nowego repozytorium w serwisie GitHub oraz pustego, połączonego z nim nowego projektu RStudio. Następnie należy przekopiować do tego projektu wszystkie już istniejące pliki, dodać je (pole Staged), zatwierdzić oraz przesłać na zdalne repozytorium. Kolejne etapy pracy wyglądają identycznie jak w poprzedniej sekcji.<sup>10</sup>

#### ZADANIA

- 1. Dobierzcie się w dwuosobowe grupy.
- 2. Celem pierwszej osoby jest stworzenie nowego repozytorium na GitHubie, połączenie go z nowym projektem RStudio, dodanie nowego pliku README.md do repozytorium zawierającego tytuł wiersza "Słoń Trabalski", oraz przesłanie go na zdalne repozytorium.
- 3. Pierwsza osoba następnie dodaje uprawnienia do repozytorium dla drugiej osoby.
- 4. Druga osoba łączy się z repozytorium, dodaje do pliku README.md pierwszą linię wiersza (https://wolnelektury.pl/katalog/lektura/tuwim-slon-trabalski.html), zatwierdza zmiany oraz przesyła je na zdalne repozytorium.

# 3.6 Problemy z kontrolą wersji

W ramach jednego projektu często posiadamy wiele plików z długą historią zmian, do tego nanoszonych przez szereg różnych osób. Jest to sytuacja w której dość prosto o wystąpienie problemów czy nieoczekiwanych (przez użytkownika) zachowań systemu kontroli wersji Git.

Jednym z najczęstszych problemów jest pojawienie się poniższego komunikatu podczas próby wysyłania zmian do zdalnego repozytorium.

>>> git push To https://github.com/YOU/REPO.git ! [rejected] main -> main (fetch first) error: failed to push some refs to 'https://github.com/YOU/REPO.git' hint: Updates were rejected because the remote contains work that you do hint: not have locally. This is usually caused by another repository pushing

<sup>&</sup>lt;sup>10</sup>Możliwe jest też dodanie systemu kontroli wersji do istniejącego projektu oraz przypisanie do niego zdalnego repozytorium, ale wymaga to większej wiedzy na temat systemu Git.

hint: to the same ref. You may want to first integrate the remote changes hint: (e.g., 'git pull ...') before pushing again. hint: See the 'Note about fast-forwards' in 'git push --help' for details.

Oznacza on, że w repozytorium zdalnym są jakieś zmiany, których nie ma lokalnie. Prawdopodobnie wynikają one z kwestii, że inna osoba przesłała swoje zmiany do zdalnego repozytorium lub też pliki były zmienione i przesłane przez ciebie na innym komputerze. Najczęściej w takiej sytuacji wystarczy aktualizowanie zmian ze zdalnego repo (ikona strzałki w dół), a następnie ponowienie próby wysłania zmian. Czasem jednak mogły zajść zmiany w tym samym pliku edytowanym przez wiele osób. Wówczas konieczne jest ręczne poprawienie problematycznych plików, dodanie zmian i ich zatwierdzenie.

# i ZADANIA

- 1. Kontynuujcie pracę w dwuosobowych grupach.
- 2. Tym razem zarówno pierwsza, jak i druga osoba mają edytować plik README.md: pierwsza dodaje drugą linię wiersza, a druga trzecią.
- 3. Następnie najpierw pierwsza osoba przesyła zmiany na zdalne repozytorium, a potem druga osoba próbuje to zrobić.
- 4. Rozwiążcie problem, który się pojawił.

Po wykonaniu zadań będziemy mieć czas na dyskusję i pomoc.

#### i Komentarz

GitHub nie jest jedynym serwisem internetowym oferującym hosting repozytoriów Git. Innymi popularnymi serwisami są GitLab i Bitbucket. Każdy z nich oparty jest na podobnych zasadach działania, ale różni się wieloma szczegółami. Dodatkowo możliwe jest stworzenie własnego hostingu repozytoriów Git, ale wymaga to większej wiedzy technicznej.

# 4 Tworzenie pakietów R(2)

# 4.1 Publikowanie pakietów

Nowo utworzony pakiet w R można od razu umieścić na wybranym serwisie internetowym wspierającym kontrolę wersji takim jak GitHub, GitLab, czy BitBucket, gdzie nazwa repozytorium będzie identyczna jak nazwa pakietu.

Można to zrobić na kilka sposobów, na przykład:

- 1. Poprzez stworzenie nowego, pustego repozytorium na wybranym serwisie internetowym i sklonowanie go na swój komputer, a następnie przesłanie plików pakietu do tego repozytorium (zobacz Sekcja 3.5.1)
- 2. Poprzez zainicjowanie repozytorium Git używając usethis::use\_git(), a następnie wysłanie pakietu do repozytorium GitHub poprzez usethis::use\_github()<sup>1</sup>.

#### ZADANIA

- 1. Opublikuj wcześniej stworzony pakiet na platformie GitHub używając jednej z powyższych metod.
- 2. Z poziomu RStudio stwórz nowy plik README.md zawierający nazwę oraz krótki opis tego pakietu.
- 3. Dodaj nowy plik README.md do repozytorium i opublikuj go na GitHubie.

# 4.2 Metadane pakietu

Sekcja 2.5 pokazała przykładowy plik DESCRIPTION zawierający metadane pakietu. Poniżej rozwiniemy kwestie kolejnych elementów opisu pakietu.

<sup>&</sup>lt;sup>1</sup>Wymaga to jednak wygenerowania tokena - opis jak to zrobić można znaleźć pod adresem https: //debruine.github.io/tutorials/packages.html#github-access-token

Package: mojpakiet Title: Moje Funkcje Robiace Wszystko Version: 0.0.1 Authors@R: person(given = "Imie", family = "Nazwisko", role = c("cre", "aut"), email = "imie.nazwisko@example.com") Description: Tworzenie, przeliczanie i wyliczanie wszystkiego. Czasami nawet więcej. License: CC0 Encoding: UTF-8 LazyData: true RoxygenNote: 7.2.3

#### 4.2.1 Tytuł pakietu

Tytuł pakietu (Title:) w jednym krótkim zdaniu (sloganie) określa do czego służy ten pakiet.<sup>2</sup> Składa się on ze słów rozpoczynających się z dużej litery.

#### 4.2.2 Wersja pakietu

Wersja pakietu (Version:) pozwala jego użytkownikom na zobaczenie, czy korzystają z aktualnej wersji pakietu. Zalecanym sposobem określania wersji pakietu jest stosowanie trzech liczb pierwsza.druga.trzecia, np. 0.9.1. Zmiana trzeciej liczby służy do pokazania, że zaszła niewielka zmiana w kodzie, zazwyczaj wiążąca się z naprawą małego błędu, np. 0.9.2. Druga liczba jest zmieniana podczas wydania nowej wersji pakietu, która zawiera większe zmiany w kodzie, jak naprawy poważnych błędów, czy dodanie nowych możliwości, np. 0.10.0. Zmiana pierwszej liczby sugeruje poważne zmiany w kodzie, które ale też sugeruje pewną stabilizację działania, np. 1.0.0.

#### i Komentarz

Więcej o innych sposobach określania wersji pakietu można znaleźć pod adresami https://semver.org/, https://www.x.org/releases/X11R7.7/doc/xorg-docs/Versions.html, https://r-pkgs.org/lifecycle.html#sec-lifecycle-version-number.

 $<sup>^2 \</sup>mathrm{Tytuły}$  pakietów można znaleźć, np. w panelu "Packages" w R<br/>Studio.

#### 4.2.3 Autorzy

Authors@R: określa kolejne osoby zaangażowane w budowę tego pakietu. W powyższym przykładzie mamy wymienioną jedną osobę "Imie" "Nazwisko", której adres mailowy to "imie.nazwisko@example.com". Dodatkowo ta osoba posiada dwie role przy tworzeniu tego pakietu "cre" oraz "aut". Pierwsza rola, "cre", informuje że ta osoba jest twórcą i konserwatorem tego pakietu. Ona jest odpowiedzialna za pracę pakietu. Druga rola, "aut", jest nadawana osom, które wniosły bardzo duży wkład w kod zawarty w pakiecie. Inne często używane role to "ctb" określająca osoby, które wniosły mniejszy wkład w kod (np. drobne zmiany) oraz "cph" określająca osoby czy instytucje będące posiadaczami praw autorskich (np. firma zatrudniająca autora kodu albo autor biblioteki, która została wewnętrznie użyta).<sup>3</sup> Dodanie kolejnych osób odbywa się poprzez łączenie ich funkcją c().

#### 4.2.4 Opis pakietu

Opis pakietu (Description:) jest dłuższym (co najmniej dwuzdaniowym) opisem tego do czego służy pakiet. Powinien on też, jeżeli to możliwe, odnosić się do publikacji naukowej, która opisuje metodę używaną w pakiecie.

Przykładowy opis pakietu:

Description: Creates superpixels based on input spatial data.
This package works on spatial data with one variable
(e.g., continuous raster), many variables (e.g., RGB rasters),
and spatial patterns (e.g., areas in categorical rasters).
It is based on the SLIC algorithm (Achanta et al. (2012)
<doi:10.1109/TPAMI.2012.120>), and readapts it to work with arbitrary dissimilarity measures.

#### 4.2.5 Licencja

Licencja (License:) określa warunki korzystania z pakietu przez inne osoby. W bardzo dużym skrócie licencje oprogramowania można podzielić na licencje otwarte

<sup>&</sup>lt;sup>3</sup>Pełną listę dostępnych ról można znaleźć pod adresem http://www.loc.gov/marc/relators/relaterm. html.

(open-source) oraz zamknięte (proprietary). Najpopularniejsze licencje otwarte używane w pakietach R to licencja CC0, MIT oraz GPL. Pierwsza z nich, CC0 oznacza przekazanie zawartości pakietu do domeny publicznej i najczęściej stosowana jest do pakietów zawierających tylko zbiory danych. Licencja MIT daje nieograniczone prawo do używania, modyfikowania i rozpowszechniania kodu, pod warunkiem zachowania informacji o autorze. Dodanie licencji MIT do pakietu R można wykonać podając swoje imię i nazwisko w funkcji usethis::use\_mit\_license("Imie Nazwisko"). W ten sposób informacja o tej licencji zostanie dodana do pliku DESCRIPTION (License: MIT + file LICENSE) oraz zostaną utworzone specjalne pliki z treścią licencji. Trzecia z licencji otwartych, GPL (ang. GNU General Public License) pozwala użytkownikom na uruchamianie, dostosowywanie, rozpowszechnianie i udoskonalanie kodu. Ważna cechą tej licencji jest wymaganie, że wszelkie prace oparte o kod w licencji GPL również muszą mieć licencję GPL Oprogramowanie zamknięte może również przyjmować wiele form (np. freeware czy też oprogramowanie komercyjne). Określenie pakietu jako oprogramowania zamkniętego odbywa się poprzez dodanie informacji, że licencja znajduje się w pliku LICENSE (License: file LICENSE), a następnie stworzenie pliku tekstowego o tej nazwie zawierającego odpowiednią modyfikację poniższego tekstu:

#### Proprietary

Do not distribute outside of NAZWA MOJEJ FIRMY.

#### i Komentarz

Więcej o licencjach można przeczytać na stronach http://choosealicense.com/licenses/oraz https://tldrlegal.com/.

#### 4.2.6 Inne pola

W pliku DESCRIPTION można również określić inne pola, np. LazyData czy SystemRequirements. Możliwe jest nawet dodawanie własnych pól. Więcej na ten temat można przeczytać pod adresem https://r-pkgs.org/description.html#other-fields.

#### i ZADANIA

- 1. Uzupełnij opis swojego pakietu poprzez dodanie informacji o tytule, wersji, autorach, opisie i licencji w pliku DESCRIPTION.
- 2. Prześlij zmiany do repozytorium na GitHubie.

# 4.3 Dokumentacja pakietu

Po wykonaniu poprzednich kroków posiadamy działający pakiet, którego funkcje posiadają odpowiednią dokumentację. Teraz konieczne jest stworzenie dokumentacji pakietu - ma ona na celu poinformować potencjalnych użytkowników do czego pakiet służy, jak go zainstalować, czy też pokazać przykłady jego użycia. Pakiety mogą być dokumentowane używając kilku różnych rodzajów plików, np. za pomocą pliku README.Rmd, tzw. winiety (ang. vignette), czy pliku NEWS.md. Każdy z nich ma swój cel.

#### 4.3.1 README

Plik README.Rmd można stworzyć za pomocą funkcji usethis::use\_readme\_rmd(). W efekcie będzie się on znajdować się w głównym folderze pakietu. Ten plik powinien zawierać:<sup>4</sup>

- 1. Nazwę pakietu
- 2. Opis do czego pakiet służy
- 3. Instrukcje jak go zainstalować
- 4. Prosty przykład użycia
- 5. Odnośniki do podobnych prac, programów, czy artykułów naukowych

Warto tutaj zrozumieć różnicę między plikami README.md i README.Rmd. README.md jest plikiem w formacie Markdown, który jest automatycznie wyświetlany na stronie repozytorium na GitHubie. README.Rmd jest plikiem w formacie RMarkdown, który może być przetworzony do formatu .md. Użycie RMarkdown pozwala na dodanie kodu R, który zostanie automatycznie przetworzony do wyników jego działania – w efekcie konwersji pliku .Rmd otrzymamy plik .md. Typowe użycie pliku README.Rmd polega na dodaniu do niego zmian, a następnie przetworzeniu go do formatu .md (ikona knit) i przesłaniu na GitHuba.

#### i Komentarz

Markdown to prosty język znaczników służący do formatowania tekstu. Jego idea polega na tym, że w dokumencie tekstowym używamy specjalnych znaków, które po przetworzeniu dokumentu wyświetlają się w odpowiedni sposób. Przykładowo jedna gwiazdka przed tekstem i jedna po tekście oznacza pochylony tekst (\*pochylony tekst\*), a dwie gwiazdki przed i po oznaczają pogrubiony tekst (\*\*pogrubiony tekst\*\*). Innym przykładem są nagłówki określane poprzez jeden lub więcej symboli kratki.

<sup>&</sup>lt;sup>4</sup>Dodatkowe elementy to oznaki (ang. badges) pokazujące, np. status pakietu, liczbę jego pobrań i wiele innych.

#### # Nagłówek

## Nagłówek drugiego poziomu (mniejsza czcionka)

Zestawienie pokazujące podstawy składni RMarkdown jest wbudowane w RStudio i można je wyświetlić za pomocą Help -> Markdown Quick Reference lub pod adresem https://rmarkdown.rstudio.com/authoring\_basics.html.

#### 4.3.2 Winiety

Winiety mają na celu pokazanie bardziej złożonego przykładu użycia pakietu. Nową winietę można stworzyć za pomocą funkcji usethis::use\_vignette("nazwa-winiety"). W tym momencie zostanie stworzony nowy plik nazwa-winiety.Rmd w folderze vignettes. Teraz możliwe jest jego edytowanie i dodawanie nowej treści. Pakiety mogą posiadać wiele różnych winiet, zawierających coraz bardziej zaawansowane przykłady lub też opis różnych grup funkcji z pakietu.

#### i Komentarz

Pliki RMarkdown mogą być przetworzone (ang. render) do wielu różnych formatów plików, między innymi html, pdf, czy word w zależności od określonych opcji w nagłówku pliku. To przetworzenie może odbyć się używając ikony "Knit" w RStudio lub funkcji rmarkdown::render().

#### 4.3.3 NEWS

Elementem dokumentowania pakietu jest również informowanie o tym jakie nowe zmiany zaszły wraz z kolejnymi wersjami pakietu. W pakietach R może mieć to miejsce używając pliku NEWS.md tworzonego poprzez usethis::use\_news\_md(). Taki plik może zawierać informacje o nowych funkcjach, zmianach istniejących funkcji, naprawionych błędach, itd. Przykład szablonu pliku NEWS.md można znaleźć pod adresem https://ropensci.github.io/dev\_guide/newstemplate.html.

# i ZADANIA

- 1. Stwórz plik README.Rmd zawierający opis swojego pakietu, instrukcje instalacji i przykładowe jego użycie.
- 2. Przetwórz ten plik do formatu .md i prześlij go do repozytorium na GitHubie. Obejrzyj go na stronie internetowej repozytorium.
- 3. Stwórz prostą winietę zawierającą jeden przykład użycia swojego pakietu.
- 4. Dodaj pierwsze informacje o zmianach w pakiecie do pliku NEWS.md.
- 5. Wyślij nowe pliki do repozytorium na GitHubie.

# 5 Kontrola wersji (2)

# 5.1 Git

Do tej pory używaliśmy systemu kontroli wersji Git z poziomu RStudio. Każda z ikon na pasku narzędziowym RStudio odpowiada jednej z komend systemu Git. W rzeczywistości, system Git jest niezależny od RStudio i może być używany z poziomu konsoli systemowej. Git składa się z kilkudziesięciu komend, których działanie jest dalej uzależnione od podanych argumentów. Tutaj przedstawiony zostanie tylko podzbiór najczęściej używanych. Pełniejszy opis komend systemu Git można znaleźć pod adresem https://education.github.com/git-cheat-sheet-education.pdf lub http://rogerdudler.github.io/git-guide/index.pl.html.

# 5.2 Repozytorium

Podstawowym elementem systemu Git jest repozytorium (ang. repository, często określane skrótowo jako repo). Jest to folder, który przechowuje wszystkie pliki i foldery w ramach jednego projektu.<sup>1</sup> Dodatkowo wewnątrz repozytorium znajduje się ukryty folder .git, który zawiera informację o historii i zmianach każdego z naszych plików. Repozytorium może znajdować się na dysku naszego komputera (wtedy jest nazywane repozytorium lokalnym) lub też na serwerze w internecie (określane jako repozytorium zdalne (ang. remote)).

#określenie obecnego katalogu jako repozytorium Git<br/> git init

# 5.3 Dodawanie zmian

W nowo utworzonym repozytorium możemy tworzyć nowe pliki oraz edytować już istniejące. Po pewnym czasie możemy stwierdzić, że dodaliśmy nową funkcjonalność do funkcji lub naprawiliśmy błąd w kodzie. Wtedy należy, po zapisaniu również pliku na dysku, dodać te zmiany do systemu Git. Po dodaniu zmian są one przechowywane w miejscu określanym jako Index. Działa ono jak poczekalnia - w tym momencie

 $<sup>^1\</sup>mathrm{W}$ kontekście R, warto o tym myśleć jako o projekcie R<br/>Studio.

zmiany jeszcze nie są potwierdzone, ale możemy sprawdzić co zmieniło się od ostatniego zatwierdzenia zmian.

```
# dodanie pojedynczego pliku
git add sciezka_do_pliku
# dodanie wszystkich plików
git add --all
```

# 5.4 Sprawdzanie zmian

Zanim zatwierdzimy zmiany można je sprawdzić. W ten sposób dla każdej linii tekstu (kodu) otrzymuje się informacje co zostało dodane lub usunięte.

#sprawdzenie dodanych zmian git diff

# 5.5 Zatwierdzanie zmian

Zatwierdzanie zmian (ang. commit) powoduje ich zapisanie na stałe w systemie Git. Wymaga to dodania wiadomości, która opisuje wprowadzone zmiany.

# zatwierdzenie dodanych zmian git commit -m "opis wprowadzonych zmian"

# 5.6 Rozgałęzienia

Częstą sytuacją jest posiadanie stabilnego, działającego kodu, ale co do którego mamy pomysły jak go ulepszyć, np. zwiększyć jego wydajność. Wtedy edycja poprawnego kodu może nie przynieść najlepszych wyników - co jeżeli nasz pomysł się jednak nie sprawdzi? Lepszą możliwością jest użycie rozgałęzień (ang. branches) w systemie Git. Domyślnie nowe repozytorium posiada już jedną gałąź nazwaną main.

```
\#wypisanie wszystkich rozgałęzień git branch
```

Kolejnym krokiem jest utworzenie nowego rozgałęzienia. W efekcie tego działania nowa gałąź staje się odniesieniem do istniejącego stanu obecnej gałęzi.

# utworzenie nowego rozgałęzienia git branch nazwa\_nowej\_galezi

Co ważne utworzenie nowego rozgałęzienia nie powoduje przejście do niego - należy to samodzielnie wykonać.

```
# przejście do innego rozgałęzienia git checkout nazwa_nowej_galezi
```

W tym momencie możliwe jest testowanie różnych możliwości ulepszenia istniejącego kodu bez obawy, że wpłynie to na jego działającą wersję. Po stwierdzeniu, że nasze zmiany są odpowiednie należy je dodać i zatwierdzić. Teraz można powrócić do głównej gałęzi (main) i dołączyć zmiany stworzone w innej gałęzi.

```
# powrót do głównej gałęzi
git checkout main
# połączenie wybranego rozgałęzienia z obecnym
git merge nazwa_nowej_galezi
```

#### i Komentarz

Tworzenie nowych gałęzi i przechodzenie między nimi jest też możliwe w RStudio. W tym celu należy wybrać ikonę z napisem "New branch" albo nazwę obecnej gałęzi.

## 5.7 Repozytorium zdalne

System Git ma wiele zalet w przypadku samodzielnej pracy na własnym komputerze, zyski z jego używania są jednak znacznie większe, gdy nasze repozytoria mają też zdalne odpowiedniki.

Łączenie się ze zdalnymi repozytoriami może nastąpić na dwa sposoby. W pierwszym z nich repozytorium zdane już istnieje, a my chcemy się do niego podłączyć i je pobrać.

```
# pobranie kopii istniejącego zdalnego repo
git clone sciezka_do_zdalnego_repo
```

Drugim sposobem jest posiadanie istniejącego, lokalnego repozytorium, a następnie dodanie do niego adresu zdalnego repozytorium.

# dodanie ścieżki do zdalnego repo git remote add origin sciezka\_do\_zdalnego\_repo

# 5.8 Wysyłanie zmian

Obecne dodane i zatwierdzone zmiany znajdują się jedynie w repozytorium lokalnym. Konieczne jest ich wysłanie do zdalnego repozytorium.

#wysyłanie zmian do zdalnego repo git $\operatorname{push}$ 

# 5.9 Aktualizowanie zmian

Zdalne repozytoria mogą pozwalać na nadawanie różnych uprawnień użytkownikom. Możliwe jest określenie, że inne osoby mogą nanosić zmiany w zdalnych repozytoriach. Dodatkowo, jedna osoba może zmieniać zdalne repozytoria używając różnych komputerów. Konieczne jest więc aktualizowanie zmian, które zaszły w zdalnym repozytorium na lokalnym komputerze.

#aktualizowanie zmian ze zdalnego repo git pull

# ZADANIA

- 1. Dobierzcie się w dwuosobowe grupy: każda z osób będzie pracowała na repozytorium pakietu drugiej osoby.
- 2. Używając linii komend, sklonujcie repozytorium pakietu drugiej osoby.
- 3. Stwórzcie nową gałąź w repozytorium i przejdźcie do niej.
- 4. Dodajcie do repozytorium plik z kodem R, który będzie zawierał funkcję, która zwraca sumę dwóch liczb.
- 5. Sprawdźcie czy pakiet spełnia wszystkie wymagania i działa poprawnie.
- 6. Prześlijcie nowe zmiany do zdalnego repozytorium używając linii komend. Co ważne – nie łączcie ich z główną gałęzią! (W razie problemów upewnijcie się, że druga osoba ma uprawnienia do wprowadzania zmian w repozytorium.)
- 7. Obejrzyjcie zmiany w repozytorium zdalnym.

# 6 Tworzenie pakietów R(3)

# 6.1 Dane w pakietach R

Pakiety R mogą również zawierać dane. Zazwyczaj takie dane służą do trzech celów: (1) do przechowywania danych, które są używane wewnątrz pakietu, (2) do użycia w przykładach i innych formach dokumentacji, oraz (3) do testowania funkcji.

Istnieje kilka mechanizmów do przechowywania danych w pakietach R:

- 1. Dane w postaci binarnej w folderze data/
- 2. Dane w postaci oryginalnej w podfolderze folderu inst/
- 3. Dane w postaci binarnej w pliku R/sysdata.rda
- 4. Dane stworzone wewnątrz kodu R, np. kodu przykładu czy kodu testu

Każdy z nich ma swoje wady i zalety, szczególnie widoczne w przypadku wykorzystywania danych przestrzennych.

#### i Komentarz

CRAN z reguły nie pozwala na umieszczanie w pakietach danych o rozmiarze większym niż ok. 5 MB. W związku z tym, jeżeli dane są większe niż 5 MB, to należy je umieścić w innym miejscu, np. na GitHubie, a wewnątrz pakietu umieścić tylko kod do ich pobrania.

6.1.1 Dane w postaci binarnej w folderze data/

Niemal każdy obiekt R można zapisać wewnątrz pakietu jako plik binarny (.rda) w folderze data/. Najprościej dodać taki obiekt używając funkcji usethis::use\_data():

 $moj_df = data.frame(x = 1:10, y = 11:20)$ usethis::use\_data(moj\_df, overwrite = TRUE)

Powyższy kod stworzy plik data/moj\_df.rda zawierający obiekt moj\_df. Teraz ten obiekt jest dostępny wewnątrz pakietu i można go użyć wewnątrz funkcji, przykładów, czy testów jednostkowych.

#### i Komentarz

Jeden z możliwych elementów opisu pakietu w pliku DESCRIPTION to LazyData. Przyjmuje on wartość true lub false i określa czy dane w folderze data/ są ładowane do pamięci podczas ładowania pakietu. W przypadku LazyData: true dane są ładowane do środowiska pracy podczas ładowania pakietu i są od razu dostępne. W przypadku LazyData: false dane są ładowane do środowiska pracy dopiero w momencie ich wywołania, np. poprzez funkcję data().

Warto kod R użyty do stworzenia takich danych umieścić w folderze data-raw/. A sam folder data-raw/ należy dodać do pliku .Rbuildignore.<sup>1</sup> Dzięki temu możliwe będzie odtworzenie budowy takich danych w przyszłości, jeżeli zajdzie taka konieczność.

Dane załączone w ten sposób muszą być udokumentowane. Taka dokumentacja to plik o rozszerzeniu .R w folderze R/ zawierający funkcję roxygen2 z odpowiednimi tagami. Przykładowo, dla obiektu moj\_df można stworzyć plik R/moj\_df.R zawierający:

#' Example data
#'
#' Example data created manually for the purpose of this package.
#'
#' @format ## `moj\_df`
#' A data frame with 10 observations on 2 variables.
#' \describe{
#' \describe{
#' \item{x}{numeric vector}
#' \item{y}{numeric vector}
#' }
#' @source Manually created.
"moj\_df"

#### 6.1.2 Dane w postaci oryginalnej w podfolderze folderu inst/

Wewnątrz podfolderu folderu inst/ (np. inst/data/) można umieścić dowolne pliki, które będą dostępne po zainstalowaniu pakietu. Dotyczy to, np., plików .csv ale także różnorodnych formatów GIS, .gpkg czy .tif.

Po instalacji pakietu, folder inst/ nie jest dostępny, a jego zawartość znajduje się bezpośrednio w folderze instalacyjnym pakietu. Dostępne foldery można sprawdzić używając funkcji system.file() oraz dir().

system.file(package = "spData") |> dir()

<sup>&</sup>lt;sup>1</sup>Można też użyć funkcji usethis::use\_data\_raw().

| [1]  | "data"   | "DESCRIPT | ION" | "help"    | "html"   | "INDEX"  |
|------|----------|-----------|------|-----------|----------|----------|
| [6]  | "Meta"   | "misc"    | "NAN | MESPACE"  | $^{"}R"$ | "raster" |
| [11] | "README" | "shapes"  | , ,  | 'weights" |          |          |

W tym przypadku mamy kilka folderów z danymi: data/, misc/, raster/, shapes/, oraz weights/. Sprawdzenie zawartości danego folderu jest możliwe poprzez podanie jego nazwy jako argumentu funkcji system.file().

system.file("raster", package = "spData") |> dir()

[1] "elev.tif" "grain.tif" "grain.tif.aux.xml"

Następnie można użyć funkcji system.file() do określenia ścieżki do wybranego pliku na danym komputerze.

system.file("raster/elev.tif", package = "spData")

[1] "/home/jn/R/x86\_64-redhat-linux-gnu-library/4.4/spData/raster/elev.tif"

Znajomość tej ścieżki pozwala na wczytanie pliku do R.

```
library(terra)
elev = rast(system.file("raster/elev.tif", package = "spData"))
plot(elev)
```

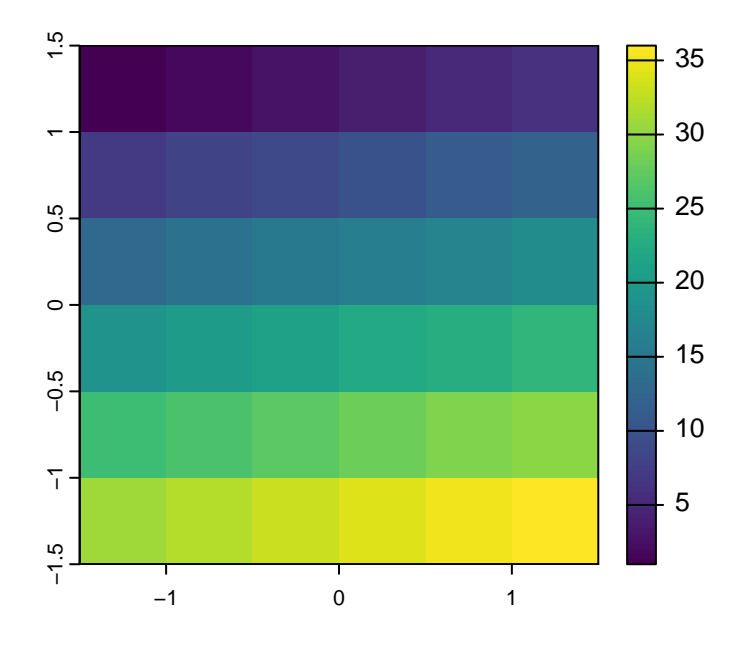

#### i Komentarz

Przechowywanie danych w postaci binarnej jest szczególnie dobrym rozwiązaniem w przypadku, gdy przechowywane obiekty mają jedną z klas wbudowanych w język R (np. ramka danych czy macierz).

Podejście oparte na przechowywaniu danych w postaci oryginalnej jest szczególnie dobre w kontekście danych przestrzennych:

- 1. Interpretacja elementów obiektów przestrzennych (np. układu współrzędnych przez bibliotekę PROJ) zmienia się w czasie. W związku z tym, dane przestrzenne zapisane w postaci binarnej mogą być niepoprawne w przyszłości.
- 2. Główna klasa obiektów w pakiecie terra nie przechowuje wartości, ale tylko wskaźnik (ang. pointer) C++ do pliku na dysku. W związku z tym, obiekty terra zapisane w postaci binarnej mogą nie być poprawie załadowane do pamięci podczas ładowania pakietu.
- 3. Dane są dostępne w oryginalnym formacie, co umożliwia ich użycie poza R.

6.1.3 Dane w postaci binarnej w pliku R/sysdata.rda

Wewnątrz pakietu można umieścić dane w postaci binarnej w pliku R/sysdata.rda. Takie dane są dostępne tylko wewnątrz pakietu i nie są ładowane do środowiska pracy. Nie wymagają też dodatkowej dokumentacji.

Do stworzenia takiego pliku użyć funkcji usethis::use\_data() z argumentem internal = TRUE. Należy tylko pamiętać, że plik R/sysdata.rda może zawierać więcej niż jeden obiekt i wówczas te obiekty należy zapisać w poniższy sposób.

 $moj_df = data.frame(x = 1:10, y = 11:20)$  $moj_df2 = data.frame(x = 1:10, y = 11:20)$  $usethis::use_data(moj_df, moj_df2, internal = TRUE)$ 

6.1.4 Dane stworzone wewnątrz kodu R

Małe dane można stworzyć bezpośrednio wewnątrz kodu R. Może to mieć miejsce przed przykładem użycia danej funkcji czy też przed testem jednostkowym.

# i ZADANIA

- 1. Stwórz nowy obiekt zawierający dane przykładowe, które będzie można użyć w przykładach twojego pakietu.
- 2. Zapisz kod tworzący ten obiekt do folderu data-raw/.
- 3. Dodaj ten obiekt do folderu data/ używając funkcji usethis::use\_data().
- 4. Dodaj dokumentację dla tego obiektu do folder<br/>u ${\rm R}/.$
- 5. Zapisz ten obiekt do zewnętrznego formatu (np. .csv) i umieść go wewnątrz podfolderu folderu inst/.
- 6. Użyj zarówno wewnętrznych jak i zewnętrznych danych wewnątrz przykładu jakieś funkcji z twojego pakietu.
- 7. Uruchom devtools::document() a następnie devtools::check() i sprawdź czy wszystko działa poprawnie.

#### 6.2 Testy jednostkowe

Testy jednostkowe (ang. unit tests) to sposób sprawdzania czy stworzona przez nas funkcja działa w sposób jaki oczekujemy. Tworzenie takich testów wymusza także myślenie na temat odpowiedniego działania funkcji i jej API. Testy jednostkowe są najczęściej stosowane w przypadku budowania pakietów, gdzie możliwe jest automatyczne sprawdzenie wielu testów na raz. Przykładowo, napisaliśmy nową funkcję, która wykonuje złożone operacje i, po wielu sprawdzeniach, wiemy, że daje poprawne wyniki. Po kilku miesiącach wpadliśmy na pomysł jak zwiększyć wydajność naszej funkcji. W tym momencie wystarczy już tylko stworzyć nową implementację i użyć wcześniej zbudowanych testów. Dadzą one informację, czy efekt działania jest taki jaki oczekujemy, a w przeciwnym razie wskażą gdzie pojawił się błąd. Istnieje też dodatkowa reguła - jeżeli znajdziesz błąd w kodzie od razu napisz test jednostkowy.

Zobaczmy jak działają testy jednostkowe na przykładzie funkcji powierzchnia(), która oblicza powierzchnię prostokąta na podstawie macierzy zawierającej współrzędne jego wierzchołków.

```
powierzchnia = function(x){

a = x[1, 2] - x[1, 1]

b = x[2, 2] - x[2, 1]

a * b

}
```

Jednym z możliwych narzędzi do testów jednostkowych w R jest pakiet testthat (Wickham 2020).

library(testthat)

Zawiera on szereg funkcji sprawdzających czy działanie naszych funkcji jest zgodne z oczekiwaniem. Funkcje w tym pakiecie rozpoczynają się od prefiksu expect\_ (oczekuj).

W przypadku funkcji powierzchnia() oczekujemy, że wynik będzie zawierał tylko jeden element. Możemy to sprawdzić za pomocą funkcji expect\_length().

```
nowy_p = matrix(c(0, 0, 6, 5), ncol = 2)
expect_length(powierzchnia(nowy_p), 1)
```

Jeżeli wynik ma długość jeden to wówczas nic się nie stane. W przeciwnym razie pojawi się komunikat błędu.

Wiemy, że powierzchnia naszego przykładowego obiektu nowy\_p to 30. Do sprawdzenia, czy nasza funkcja daje na tym obiekcie dokładnie taki wynik możemy użyć expect\_equal().

expect\_equal(powierzchnia(nowy\_p), 30)

W momencie, gdy wynik jest zgodny to nie nastąpi żadna reakcja, a w przeciwnym razie wystąpi błąd. W pakiecie testthat istnieją inne funkcje podobne do expect\_equal(). Przykładowo, funkcja expect\_identical() sprawdza nie tylko podobieństwo wartości, ale też to czy klasa wyników jest taka sama.

Aby sprawdzić czy nasza funkcja na pewno zwróci błąd w przypadku podania niepoprawnych danych wejściowych możemy użyć funkcji expect\_error(). Jej działanie jest przedstawione poniżej.

 $expect\_error(powierzchnia(3, 5, 2, "a"))$  $expect\_error(powierzchnia(matrix(c(0, 0, 6, 5), ncol = 2)))$ 

Error: `powierzchnia(matrix(c(0, 0, 6, 5), ncol = 2))` did not throw an error.

W przypadku, gdy wywołanie funkcji zwróci błąd, expect\_error() nic nie zwróci. Natomiast, jeżeli wywołania funkcji nie zwróci błędu, expect\_error() zatrzyma swoje działanie i zwróci komunikat. Odpowiednikami expect\_error() dla ostrzeżeń jest expect\_warning(), a dla wiadomości expect\_message().

Pozostałe funkcje z tego pakietu są wymienione i opisane na stronie https://testthat.rlib.org/reference/index.html.

#### ZADANIA

- 1. Stwórz nowy plik temp.R.
- 2. Wewnątrz tego pliku dodaj kilka testów sprawdzających funkcję ze swojego pakietu.
- 3. Upewnij się, że wszystkie testy działają poprawnie (nie zwracają błędów).

#### 6.3 Wbudowane testy

Testy jednostkowe można również wbudować wewnątrz pakietu - w efekcie, gdy naniesiemy w nim jakieś zmiany możemy sprawdzić czy otrzymujemy takie same wyniki.

Pierwszym krokiem do używania wbudowanych testów jest ustawienie odpowiedniej infrastruktury używając funkcji use\_testthat(). Powoduje ona dodanie pakietu testthat do wpisu Suggests:, stworzenie folderów tests/ i tests/testthat/ oraz pliku tests/testthat.R.

use\_testthat()
#> Adding 'testthat' to Suggests field in DESCRIPTION
#> Creating 'tests/testthat/'
#> Writing 'tests/testthat.R'

Teraz możliwe jest napisanie testów jednostkowych. Zazwyczaj polega to na stworzeniu oddzielnego pliku dla każdej funkcji z naszego pakietu. Przykładowo, nasz pakiet zawiera funkcję powierzchnia(), dlatego też do jego testowania możemy stworzyć nowy plik tests/testthat/test-powierzchnia.R. Wewnątrz tego pliku należy sprawdzać kolejne aspekty działania kodu używając funkcji test\_that(), gdzie należy podać (1) opis tego co jest sprawdzane i (2) testy wewnątrz nawiasów klamrowych. Przykładowy plik tests/testthat/test-powierzchnia.R może wyglądać w ten sposób:

```
nowy_p = matrix(c(0, 0, 6, 5), ncol = 2)
```

```
test_that("struktura wyniku jest poprawna", {
    expect_length(powierzchnia(nowy_p), 1)
})
test_that("wartosc wyniku jest poprawna", {
```

```
expect_equal(powierzchnia(nowy_p), 30)
})
```

```
test_that("wystepuja odpowiednie bledy", {
    expect_error(powierzchnia(3, 5, 2, "a"))
})
```

Po napisaniu testów można sprawdzić czy wszystkie z nich dają odpowiedni wynik używając devtools:: $test()^2$ . W efekcie wyświetlone zostaną wszystkie testy i zostanie wskazane, które z nich się nie powiodły i należy je poprawić.

# 6.4 Pokrycie kodu testami jednostkowymi

W przypadku testów jednostkowych możliwe jest sprawdzenie pokrycia kodu testami. Pokrycie kodu to procent kodu, który jest wykonywany podczas uruchamiania testów. W przypadku, gdy pokrycie kodu jest niskie, oznacza to, że testy nie sprawdzają wszystkich możliwych przypadków działania funkcji. Inaczej mówiąc, może to oznaczać, że pewne części kodu nie są testowane i mogą zawierać błędy lub działać niepoprawnie.

Pokrycie kodu testami można sprawdzić lokalnie używając funkcji devtools::test\_coverage() lub też można użyć systemu CI/CD (o tym później), żeby sprawdzić pokrycie testami na zewnętrznym serwerze.

## ZADANIA

- 1. Przenieś testy z pliku temp. R do odpowiedniego pliku wewnątrz folderu tests/test<br/>that/.
- 2. Usuń plik temp.R.
- 3. Uruchom testy używając devtools::test(). Czy wszystkie z nich działają poprawnie?
- 4. Spróbuj użyć danych wbudowanych w pakiet do testów.
- 5. Uruchom devtools::test\_coverage() i sprawdź pokrycie kodu testami.

## 6.5 Strona internetowa pakietu

Dodatkowo w R istnieje możliwość prostego stworzenia stron internetowych dla wybranego pakietu używając pakietu pkgdown (Wickham i Hesselberth 2020). Przykład takiej strony można zobaczyć pod adresem https://pkgdown.r-lib.org/index.html.

Stworzenie strony pakietu wymaga jedynie wywołania funkcji usethis::use\_pkgdown() oraz pkgdown::build\_site() wewnątrz pakietu R. W efekcie działania tych funkcji

 $<sup>^2\</sup>mathrm{Testy}$ są też automatycznie uruchamiane podczas sprawdzania pakietu

zostanie utworzony folder docs/ zawierający stronę internetową reprezentującą pakiet i jego dokumentację. W przypadku, gdy pakiet znajduje się na GitHubie możliwe jest wyświetlenie tej strony pod adresem https://<nazwauzytkownika>.github.io/<nazwapakietu>/. Aby ta strona była dostępna w internecie należy na platformie GitHub wejść w zakładkę Settings, następnie znaleźć część określoną jako Pages, i określić Source jako "main branch /docs folder".

Alternatywą dla powyższej funkcji jest usethis::use\_pkgdown\_github\_pages(). Wykonuje ona więcej kroków automatycznie: tworzy nową gałąź Git oraz dodaje nowy plik konfiguracji GitHub Action (więcej o tym w kolejnej sekcji), który będzie starał się automatycznie budować stronę internetową pakietu w chmurze po każdej zmianie w kodzie.

# 6.6 CI/CD

Ciągła integracja i wdrażanie (ang. continuous integration and deployment, CI/CD) to podejście do tworzenia oprogramowania, które polega na łączeniu zmian w kodzie, a następnie automatycznym testowaniu tych zmian. Jest to szerokie podejście, które może być realizowane na wiele sposobów.

Tutaj skupimy się na paru przykładach CI/CD powiązanych z pracą nad pakietami R. Ten temat jest również mocno powiązany z kontrolą wersji oraz platformami do hostowania kodu, takimi jak GitHub, GitLab, czy Bitbucket.

Platforma GitHub oferuje CI/CD poprzez system o nazwie GitHub Actions. Przykłady działania GitHub Actions można znaleźć w zakładce Actions na stronie każdego repozytorium. W dużym skrócie, GitHub Actions pozwala na uruchamianie kodu w chmurze po przesłaniu zmiany w kodzie na platformę GitHub.<sup>3</sup> Najprościej można wyobrazić sobie ten proces jako przesłanie kodu na chmurę należącą do GitHuba, gdzie zostaje on uruchomiony i przetestowany.<sup>4</sup>

W przypadku pakietów R, GitHub Actions może być używany do automatycznego budowania i sprawdzania pakietu (na różnych systemach operacyjnych), wykonywania testów jednostkowych, sprawdzania pokrycia kodu testami, oraz do automatycznego budowania strony internetowej pakietu. Samo używanie GitHub Actions jest możliwe poprzez dodanie pliku konfiguracyjnego do repozytorium. Taki plik (lub pliki) musi znajdować się w folderze .github/workflows/ i mieć rozszerzenie .yaml.

Przykładowy plik konfiguracyjny dla GitHub Actions może wyglądać w ten sposób:

 $<sup>^3\</sup>mathrm{Możliwe}$ jest też uruchamianie kodu co zadany czas.

<sup>&</sup>lt;sup>4</sup>Należy pamiętać, że GitHub Actions nie jest w pełni darmowy.

on:

push: branches: [main]

#### name: R-CMD-check

jobs:

R-CMD-check: runs-on: ubuntu-latest

name: ubuntu-latest release

env:

GITHUB\_PAT: \${{ secrets.GITHUB\_TOKEN }} R\_KEEP\_PKG\_SOURCE: yes

steps:

- uses: actions/checkout@v3
- uses: r-lib/actions/setup-pandoc@v2
- uses: r-lib/actions/setup-r@v2 with: r-version: release http-user-agent: ubuntu-latest
  - use-public-rspm: true
- uses: r-lib/actions/setup-r-dependencies@v2
   with:
   extra-packages: any::rcmdcheck
   needs: check
- uses: r-lib/actions/check-r-package@v2 with: upload-snapshots: true

Dodania pliku konfiguracyjnego można wykonać ręcznie lub przy pomocy funkcji usethis::use\_github\_action(), która pozwala na wybranie jednego z kilku szablonów. Warto zacząć od wyboru jednego z szablonów i dostosowania go do własnych potrzeb.

Powyższy plik konfiguracyjny ma na celu sprawdzenie pakietu na systemie Ubuntu. Możliwe jest także użycie systemu GitHub Actions do, np. określenia pokrycia kodu testami czy też automatycznego budowania strony internetowej pakietu. Przykłady różnych plików konfiguracyjnych związanych z pakietami R można znaleźć w repozytorium https://github.com/r-lib/actions/tree/v2/examples. W kontekście tworzenia pakietów R związanych z danymi przestrzennymi, warto sprawdzić pliki konfiguracyjne GitHub Actions już istniejących pakietów R opartych o biblioteki GDAL czy PROJ.

#### i ZADANIA

- 1. Dodaj do swojego pakietu plik konfiguracyjny dla GitHub Actions, który będzie sprawdzał pakiet na systemie Ubuntu.
- 2. Prześlij zmiany na GitHuba i sprawdź czy GitHub Actions działa poprawnie.
- 3. Dodaj do swojego pakietu plik konfiguracyjny dla GitHub Actions, który będzie sprawdzał pokrycie kodu testami. Możesz to zrobić albo rozszerzając plik konfiguracyjny z poprzedniego zadania, albo tworząc nowy plik konfiguracyjny.
- 4. Prześlij zmiany na GitHuba i sprawdź czy GitHub Actions działa poprawnie.
- 5. Dodaj do swojego pakietu plik konfiguracyjny dla GitHub Actions, który będzie budował stronę internetową pakietu. Możesz to zrobić albo rozszerzając plik konfiguracyjny z poprzedniego zadania, albo tworząc nowy plik konfiguracyjny.
- 6. Prześlij zmiany na GitHuba i sprawdź czy GitHub Actions działa poprawnie oraz czy strona internetowa pakietu istnieje.
- 7. W przypadku, gdy wszystko działa poprawnie, dodaj dwie nowe linie do pliku DESCRIPTION zawierające linki do strony internetowej pakietu oraz do repozytorium pakietu:

URL: https://ja.github.io/mojpakiet/ BugReports: https://github.com/ja/mojpakiet/issues

# 6.7 CRAN

CRAN (Comprehensive R Archive Network) to repozytorium zawierające pakiety R. Wszystkie pakiety znajdujące się w tym repozytorium są sprawdzane pod kątem zgodności z wymaganiami na kilku systemach operacyjnych. Wymagania można znaleźć pod adresami https://cran.r-project.org/web/packages/policies.html oraz https://cran.r-project.org/web/packages/submission\_checklist.html. Co ważne, wymagania te zmieniają się w czasie.<sup>5</sup>

<sup>&</sup>lt;sup>5</sup>Niektóre zasady działania CRAN są krytykowane, co można przeczytać pod adresem https://github. com/cranchange/cran\_change.org.

#### i Komentarz

Tworzenie nowych narzędzi daje często satysfakcję. Należy jednak pamiętać, że narzędzia komputerowe są zależne od innych narzędzi, które mogą się zmieniać w czasie. W związku z tym, narzędzia komputerowe wymagają stałej uwagi oraz konserwacji (ang. maintenance).

Podejście stosowane przez CRAN kładzie odpowiedzialność za poprawność działania pakietu na jego autorach. W zamian, potencjalni użytkownicy mogą mieć pewność, że pakiet jest zgodny z wymaganiami CRAN, działa poprawnie i jest możliwy do zainstalowania na różnych systemach operacyjnych. Dodatkowo, CRAN tworzy wersje binarne pakietów dla systemów Windows i Mac OS, co znacznie ułatwia i przyspiesza ich instalację.

#### **i** Komentarz

Wcześniej przedstawiona funkcja devtools::check() sprawdza pakiet pod kątem różnych testów, ale nie sprawdza czy jest on w pełni zgodny z wymaganiami CRAN. Wynika to z kilku kwestii. Trzy najważniejsze to: 1. Niektóre z wymagań są sprawdzane manualnie przez CRAN team. 2. Niektóre z wymagań nie są w pełni znane. 3. CRAN sprawdza pakiety na różnych systemach operacyjnych, a devtools::check() sprawdza pakiet tylko na systemie, na którym jest uruchomiony.

W momencie gdy uważam, że pakiet jest w wersji stabilnej i gotowy do wysłania na CRAN, wykonuję następujące kroki:

# 1 dodaję dokumentację devtools::document() # 2 testuję pakiet devtools::check() # 3 sprawdzam czy pakiet jest zgodny z wymaganiami CRAN rcmdcheck::rcmdcheck(args = c("--no-manual", "--as-cran")) # 4 sprawdzam czy wszystkie linki w dokumentacji działają # install.packages("urlchecker", repos = "https://r-lib.r-universe.dev") urlchecker::url\_check() urlchecker::url\_update() # 5 aktualizuję NEWS i wersję pakietu # 6 wysyłam pakiet do CRAN devtools::submit\_cran()

Bardziej złożone (i kompletne) podejście do przygotowania pakietu do CRAN jest opisane na stronie https://github.com/ThinkR-open/prepare-for-cran.

Po wywołaniu ostatniej z funkcji należy potwierdzić swój adres email, a następnie kliknąć w otrzymany mailowo link. W efekcie pakiet zostanie wysłany do CRAN, gdzie zostanie sprawdzony przez automatyczne narzędzia.

W przypadku wysłania pakietu do CRAN po raz pierwszy, jest on sprawdzony manualnie przez jedną z osób w tzw. CRAN team. Taka osoba może albo zaakceptować pakiet, albo poprosić o poprawienie błędów i przesłanie pakietu ponownie.

Aktualizowanie pakietu przebiega w ten sam sposób – poprzez wywołanie devtools::submit\_cran().<sup>6</sup> Wtedy pakiet zostanie sprawdzony przez automatyczne narzędzia. W przypadku, gdy automatyczne testy zwrócą jakieś problemy (ostrzeżenia lub notatki), zostanie on również obejrzany przez CRAN team. Warto pamiętać, że nie należy aktualizować wersji CRAN pakietu częściej niż raz na miesiąc.

#### i Komentarz

Możliwe jest sprawdzenie statusu pakietu przesłanego na CRAN na stronie https://r-hub.github.io/cransays/articles/dashboard.html.

Gdy pakiet jest już na CRAN, ale nie jest zgodny z nowymi wymaganiami, otrzyma się prośbę o jego naprawę, a w przypadku nie naniesienie poprawek, zostanie on usunięty z CRAN (archived).

#### i Komentarz

Wysyłanie pakietu na CRAN nie jest jedynym sposobem na jego udostępnienie. W różnych sytuacjach możliwe jest też udostępnienie pakietu na innych repozytoriach, np. na GitHubie, GitLabie, Bitbucket, lub na własnym serwerze. Inne możliwości to np. użycie systemu drat lub r-universe. Powyższe rozwiązania nie mają takich samych wymagań jak CRAN, ale wymagają więcej od potencjalnego użytkownika. Dodatkowo, bioconductor to repozytorium zawierające pakiety R związane z bioinformatyką.

<sup>&</sup>lt;sup>6</sup>Możliwe jest też wysłanie pakietu do CRAN za pomocą strony https://cran.r-project.org/submit.html.

# 7 Kontrola wersji (3)

# 7.1 GitHub issues

Sprawy (ang. issues) to miejsce, gdzie twórcy mogą zapisywać swoje listy zadań dotyczące danej aplikacji, a użytkownicy mogą zgłaszać błędy czy propozycje ulepszeń. To miejsce można znaleźć na stronie głównej repozytorium, w zakładce Issues. Sprawy, po ich utworzeniu, mogą być przypisane do konkretnych osób, które są odpowiedzialne za ich rozwiązanie, a także mogą być oznaczone etykietami, które pomagają w ich kategoryzacji. Sprawy można również komentować, a po ich rozwiązaniu można je zamknąć. Każda sprawa otrzymuje unikalny numer, który może być użyty do odwołania się do niej w innych miejscach.

#### i Komentarz

Jako osoba zgłaszająca sprawę należy podać jak najwięcej informacji pomagających odtworzyć problem. Najlepiej w takiej sytuacji jest przygotować tzw. powtarzalny przykład (ang. reprex), który zawiera minimalny kod potrzebny do odtworzenia problemu. Krótki opis działania powtarzalnych przykładów można znaleźć pod adresem https://jakubnowosad.com/elp/debugging.html#reprex.

# 7.2 Pull requests

Zapytania aktualizacyjne (ang. pull requests) to sposób na zaproponowanie zmian w repozytorium. Co warte podkreślenia, takie zapytania można nanieść zarówno na swoje własne repozytorium, jak i repozytorium innych użytkowników.

Zapytanie aktualizacyjne we własnym repozytorium wiąże się zazwyczaj z (1) stworzeniem nowej gałęzi, (2) naniesieniem zmian, np. w kodzie, (3) zatwierdzeniem zmian, (4) przesłaniem zmian do zdalnego repozytorium, (5) otworzeniem zapytania aktualizacyjnego do głównej gałęzi repozytorium. Następnie można takie zmiany zaakceptować lub odrzucić.<sup>1</sup>

Zapytanie aktualizacyjne przydaje się również w przypadku, gdy chcemy zaproponować zmiany w repozytorium innego użytkownika. Może to być zarówno dodanie

<sup>&</sup>lt;sup>1</sup>Lub zignorować...

nowej możliwości, naprawienie błędu w kodzie, czy nawet poprawienie literówki w dokumentacji. W takiej sytuacji często opiera się to o (1) stworzenie rozwidlenia (ang. fork), (2) pobranie rozwidlenia jako lokalne repozytorium, (3) edycja lokalnego repozytorium, (4) zatwierdzenie zmian i wysłanie ich do zdalnego repozytorium (rozwidlenia), (5) zaproponowanie zapytania aktualizacyjnego.

# 7.3 Model pracy

Do tej pory omówiliśmy wiele aspektów pracy z systemem Git i serwisem GitHub. Teraz pora na to, aby zastanowić się, jak to wszystko może wyglądać w praktyce pracy nad projektem.

Istnieje szereg możliwych modeli pracy z systemem Git i serwisem GitHub. Ich wybór zależy od tego ile osób pracuje nad projektem, skali tego projektu (czy jest to projekt jednorazowy, czy też projekt, który będzie rozwijany przez dłuższy czas), czy projekt jest otwarty na zewnętrzne kontrybucje, czy też od preferencji czy zwyczajów osób pracujących nad projektem.

W przypadku pracy jednej osoby nad krótkim projektem, model pracy może być bardzo prosty. Wystarczy, że osoba ta będzie pracować na głównej gałęzi (ang. main) i będzie regularnie wysyłać lokalne zmiany do zdalnego repozytorium.

Taki model może jednak nie działać za dobrze w przypadku pracy wielu osób nad projektem. Wiele równoległych zmian wprowadzanych przez różnych twórców może prowadzić do konfliktów<sup>2</sup>, a także powoduje, że trudno jest zrozumieć i planować zmiany wprowadzane do projektu. Wraz ze wzrostem liczby osób pracujących nad projektem, a także wraz ze wzrostem skali projektu, warto zastanowić się nad bardziej złożonym modelem pracy.

Jednym z takich modeli jest model Feature branch. Polega on na tym, że każda potencjalna zmiana wprowadzana do projektu jest tworzona w osobnej gałęzi (ang. branch). Wszystkie gałęzie są tworzone na bazie głównej gałęzi (ang. main). Po zakończeniu pracy nad zmianą tworzone jest zapytanie aktualizacyjne do głównej gałęzi, a następnie (po recenzji i zatwierdzeniu zmian przez inną osobę) zmiany z tej gałęzi są łączone z główną gałęzią.

#### i Komentarz

Istnieją też różne inne modele pracy, np. Gitflow w którym główna gałąź zawiera stabilną wersję projektu, a nowe funkcjonalności są dodawane do gałęzi develop.

<sup>&</sup>lt;sup>2</sup>technicznych i nie tylko

W przypadku stosowania modelu pracy Feature branch warto stosować systemy CI/CD, które pozwalają na automatyczne sprawdzenie czy nowe zmiany nie powodują błędów w kodzie.

#### ZADANIA

- 1. Dobierzcie się w dwuosobowe grupy: każda z osób będzie pracowała na repozytorium pakietu drugiej osoby.
- 2. Niech każda z osób otworzy sprawę w repozytorium pakietu drugiej osoby. Sprawa powinna zawierać powtarzalny przykład użycia pakietu.
- 3. Niech każda z osób otworzy zapytanie aktualizacyjne do repozytorium pakietu drugiej osoby poprzez stworzenie rozwidlenia.
- 4. Rolą osoby, która jest właścicielem repozytorium, jest zaakceptowanie zapytania aktualizacyjnego i zamknięcie sprawy.

# 7.4 Konflikty Git

Konflikt Git to sytuacja, w której Git nie jest w stanie samodzielnie rozwiązać konfliktu pomiędzy dwoma wersjami pliku/ów. Może to mieć miejsce w przypadku, gdy dwie osoby pracujące nad tym samym projektem wprowadziły zmiany w tym samym miejscu w pliku. Pierwsza z osób przesłała swoje zmiany do zdalnego repozytorium, a druga próbuje przesłać swoje zmiany do tego samego zdalnego repozytorium (Sekcja 3.6).

Zawsze warto zacząć od sprawdzenia, które pliki są konfliktowe. Można to zrobić oglądając okno Git w RStudio lub używając polecenia git status w terminalu. Dalej należy otworzyć problematyczny plik i znaleźć miejsce konfliktu. Będzie ono oznaczone specjalnymi znacznikami <<<<<<, ======, >>>>>>.

<<<<<< HEAD:plik.R x = 1 + 2 ======= y = 1 + 2 >>>>> zmiana:plik.R

Pierwszy znacznik, <<<<< HEAD:, oznacza treść, która jest w lokalnym repozytorium. Drugi znacznik, ======, oznacza miejsce, w którym następuje rozdzielenie pomiędzy lokalnym repozytorium a zdalnym repozytorium. Po nim jest nowa treść, która jest w zdalnym repozytorium. Trzeci znacznik, >>>>> zmiana:, oznacza koniec konfliktu.

Takie konflikty (ang. merge conflicts) mogą być rozwiązywane na różne sposoby. Najczęściej w takiej sytuacji można ręcznie edytować plik, stworzyć spójną wersję,

usunąć znaczniki konfliktu, a następnie zatwierdzić zmiany (git add plik.R oraz git commit).

# i Komentarz

Używając komendy git merge --abort można anulować łączenie zmian i wrócić do poprzedniego stanu przed rozpoczęciem scalania.

Inna możliwość to zaakceptowanie tylko przychodzących lub obecnych zmian.

## i Komentarz

Czasem może się zdarzyć, że pracując nad projektem zapędzimy się w szereg problematycznych zmian, które nie pozwalają nam na proste zatwierdzenie zmian i wysłanie ich do zdalnego repozytorium. W takiej sytuacji popularnym podejście to zrobienie kopii naszych lokalnych zmian w innym folderze komputera, usunięcie lokalnego repozytorium, ponowne sklonowanie zdalnego repozytorium, a następnie wklejenie naszych zmian do sklonowanego (czystego) repozytorium.

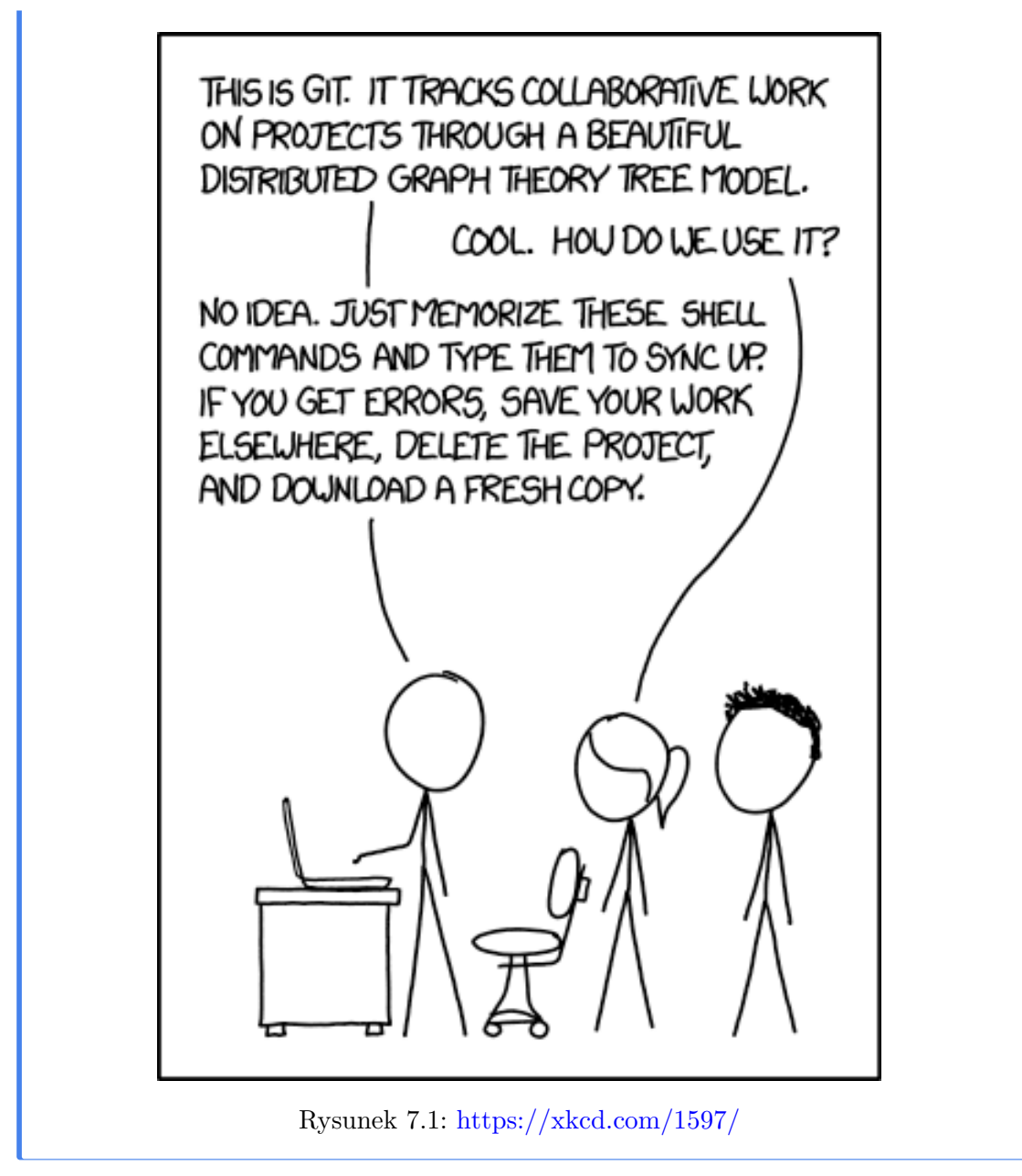

Więcej porad na temat rozwiązywania konfliktów można znaleźć pod łatwym do zapamiętania adresem https://ohshitgit.com/.

# 7.5 Inne kwestie związane z systemem Git i serwisem GitHub

#### 7.5.1 Identyfikatory

Z Gitem czy GitHubem powiązanych jest wiele różnych identyfikatorów, które mogą być przydatne w różnych sytuacjach. Pierwsze z nich to grupa identyfikatorów nazywanych zbiorczo ref, np.:

- HEAD wskaźnik na aktualną wersję; HEAD~1 wskaźnik na poprzednią wersję (poprzednie zatwierdzenie zmian)
- Nazwa gałęzi, np. main wskaźnik na główną gałąź
- Tag, np. v1.0.0 wskaźnik na konkretną wersję projektu
- Identyfikator zatwierdzenia zmian, np. a1b2c3d wskaźnik na konkretny commit<sup>3</sup>

Kolejnym identyfikatorem jest nazwa użytkownika lub nazwa organizacji, która jest właścicielem repozytorium: github.com/<nazwa\_użytkownika>lub github.com/<nazwa\_organizacji>. Dalej po nazwie użytkownika lub organizacji podawana jest nazwa repozytorium: github.com/<nazwa\_użytkownika>/<nazwa\_repozytorium>lub github.com/<nazwa\_organizacji>/<na

Wewnątrz każdego repozytorium można tworzyć sprawy oraz zapytania aktualizacyjne. Każda sprawa i zapytanie aktualizacyjne ma swój unikalny identyfikator, który jest wyliczeniem: github.com/<nazwa\_użytkownika>/<nazwa\_repozytorium>/issues/<numer\_sprawy> lub github.com/<nazwa\_użytkownika>/<nazwa\_repozytorium>/pull/<numer\_zapytania>.<sup>4</sup> Takie identyfikatory pozwalają na odwoływanie się do konkretnych spraw i zapytań aktualizacyjnych w różnych miejscach za pomocą znaku # i numeru identyfikatora, np. #1 lub #2.

Mój komentarz dotyczy sprawy #1.

Do danej sprawy można odnieść się w tekście innej sprawy, w zapytaniu aktualizacyjnym, w komentarzu, w kodzie, w dokumentacji, a nawet w tekście zatwierdzenia zmian.

#### i Komentarz

W tekście zatwierdzenia zmian czy zapytaniu aktualizacyjnym można nawet użyć jednego ze słów kluczowych, które automatycznie zamknie sprawę, takich jak closes, fixes, resolves

Naprawiono błąd, closes #1.

<sup>&</sup>lt;sup>3</sup>To jest skrótowy identyfikator, pełny identyfikator to 40-znakowy ciąg znaków.

 $<sup>^4\</sup>mathrm{Traktowane}$ są one łącznie, więc przykładowo po sprawie numer jeden będzie zapytanie aktualizacyjne numer dwa.

#### 7.5.2 Szablony

GitHub pozwala także na tworzenie, a następnie korzystanie z różnych szablonów. Możliwe przykładowo jest stworzenie szablonu całego repozytorium. Polega to tylko na zbudowaniu repozytorium z odpowiednimi plikami, które będą stanowić szablon, a następnie wybranie w opcjach repozytorium. Następnie każde nowe repozytorium będzie można utworzyć na podstawie tego szablonu.

Możliwe jest również stworzenie szablonu sprawy (często stosowane do pokazania użytkownikom w jaki sposób zgłaszać błędy czy problemy) lub zapytania aktualizacyjnego.

#### 7.5.3 Ograniczenia wielkości plików

Głównym celem systemu Git jest przechowywanie kodu źródłowego, a nie dużych plików. GitHub pozwala na przechowywanie plików o maksymalnej wielkości 100 MB, ale zaleca, aby pliki były mniejsze niż 50 MB. Dodatkowo, wielokrotne nadpisywanie dużych plików w repozytorium może prowadzić do jego nadmiernego rozrostu.<sup>5</sup>

Co zrobić w przypadku, gdy nasz kod używa dużych plików, np. plików z danymi? Pierwsza strategia to kompresja takich plików oraz unikanie ich częstej aktualizacji. Drugą strategią jest przechowywanie takich plików w innym miejscu, np. na własnym serwerze lub w serwisie Zenodo, a następnie w kodzie wewnątrz repozytorium umieszczenie jedynie odnośnika do takiego pliku. Kolejna strategia to użycie Git LFS (ang. Large File Storage), który pozwala na przechowywanie dużych plików w innym miejscu, a następnie w repozytorium umieszczenie jedynie odnośnika do takiego pliku. Więcej o tej ostatniej strategii można przeczytać pod adresem https://docs.github.com/en/repositories/working-with-files/managing-large-files.

#### 7.5.4 GitHub Pages

GitHub, jak już wcześniej wspomnieliśmy, nie tylko pozwala na przechowywanie i dzielenie się kodem, ale również na wiele innych rzeczy, takich jak dzielenie się małymi danymi czy przechowywanie (statycznych) stron internetowych. Każde repozytorium może mieć przypisaną stronę internetową, która jest dostępna pod adresem https://<nazwa\_użytkownika>.github.io/<nazwa\_repozytorium> – taka strona może być nawet prostym dokumentem HTML. Co więcej, możliwe jest również posiadanie głównej strony internetowej użytkownika, która jest dostępna pod adresem https://<nazwa\_użytkownika>.github.io.<sup>6</sup> Taka strona jest tworzona w oparciu o repozytorium o nazwie <nazwa\_użytkownika>.github.io. Więcej na temat tworzenia różnorodnych dokumentów HTML w oparciu o język R można znaleźć na stronie

 $<sup>^5</sup>$ Możliwe jest usunięcie dużych plików z historii zmian Git.

 $<sup>^{6}\</sup>mathrm{Możliwe}$ jest powiązanie jej z własną domeną.

https://quarto.org/, a na temat tworzenia stron internetowych w serwisie GitHub można znaleźć na stronie GitHub Pages.

# 7.6 Dodatkowe materiały

# SULIA EVANS @bork git discussion bingo

| WTF is<br>detached<br>HEAD state          | I hate<br>git                                              | git's<br>design<br>is so<br>elegant                           | I've used git<br>for 10 years<br>and I have no<br>idea how it<br>works | commits are<br>immutable<br>snapshots              |
|-------------------------------------------|------------------------------------------------------------|---------------------------------------------------------------|------------------------------------------------------------------------|----------------------------------------------------|
| just use<br>magit                         | git is a<br>directed<br>acyclic<br>graph                   | you have to<br>understand the<br>linux kernel<br>dev workflow | mercurial<br>is better                                                 | git is not<br>github                               |
| subversion<br>was so<br>much worse        | I only<br>know 5<br>commands                               | a branch is<br>just a<br>pointer to<br>a commit               | the CLI<br>is badly<br>designed                                        | you should<br>just read<br>Pro Git                 |
| rewriting<br>history<br>is bad            | just spend 15<br>minutes<br>learning<br>git's<br>internals | something<br>about<br>"porcelain"                             | merge<br>sucks, only<br>use rebase                                     | rebase<br>sucks, only<br>use merge                 |
| I just do<br>not care<br>how git<br>works | content<br>addressed<br>storage                            | subversion<br>was better                                      | something<br>about Linus<br>Torvalds                                   | I just<br>delete my<br>git repo if<br>I mess it up |

Rysunek 7.2: https://social.jvns.ca/@b0rk/111460966674032287

Z racji popularności (i złożoności) systemu Git istnieje ogromna liczba materiałów pomagających w jego nauce i zrozumieniu oraz wiele stron zawierających pytania i odpowiedzi dotyczące napotkanych problemów. W przypadku łączenia możliwości języka R z systemem Git warto poczytać materiały zawarte na stronie https: //happygitwithr.com/ (Bryan, the STAT 545 TAs, i Hester 2019) oraz rozdział Software development practices książki R packages (Wickham 2015). Do ogólnego wprowadzenia do systemu Git może posłużyć darmowa książka online Pro Git (Chacon 2014), której kilka pierwszych rozdziałów jest również dostępna w języku polskim czy też dokument System kontroli wersji Git. Git jest również bardzo popularnym tematem na serwisie stackoverflow, gdzie można znaleźć pytania i odpowiedzi na różnorodne tematy z nim związane. Więcej odnośników do materiałów związanych z systemem Git i serwisem GitHub można znaleźć na stronach pomocy GitHub.

# 8 Tworzenie pakietów R(4)

## 8.1 Zaawansowane dokumentowanie funkcji

Sekcje 2.5 oraz 4.2 omawiały plik DESCRIPTION oraz jego zawartość. Jedną z kwestii, która nie została tam poruszona jest dodanie do pakietu możliwości dokumentowania funkcji używając języka Markdown. W tym celu należy w pliku DESCRIPTION dodać linię Roxygen: list(markdown = TRUE).

```
Package: mojpakiet

Title: Moje Funkcje Robiace Wszystko

Version: 0.0.1

Authors@R:

person(given = "Imie",

family = "Nazwisko",

role = c("cre", "aut"),

email = "imie.nazwisko@example.com")

Description: Tworzenie, przeliczanie i wyliczanie wszystkiego.

Czasami nawet więcej.

License: CC0

Encoding: UTF-8

LazyData: true

RoxygenNote: 7.2.3

Roxygen: list(markdown = TRUE)
```

Teraz możliwe jest stosowanie znaczników Markdown w dokumentacji funkcji. Poniżej pokażę ich użycie oraz inne, wcześniej nie omówione, możliwości pakietu roxygen2 (Sekcja 2.7).

#' Konwersja odleglosci #' #' @description Funkcja sluzaca do konwersji odleglosci z mil na kilometry #' #' @param mil wektor zawierajacy wartosci odleglosci w milach #' #' @details Funkcja `konwersja\_odl()` konwertuje odleglosci z

```
#'
      [mil](https://en.wikipedia.org/wiki/Mile) na kilometry używając wzoru
#'
      przelicznika: 1 mila = 1.609344 km
#'
\#' Ta funkcja jest:
\#' * Niezwykle przydatna
\#' * Bardzo prosta
#'
#' @return wektor numeryczny
\#' @export
#'
#' @references Tobler, W. R. (1970). "A Computer Movie Simulating Urban Growth
#'
      in the Detroit Region". Economic Geography. 46: 234–240
#'
#' @seealso [konwersja_temp()], [units::set_units()]
#'
\#' @examples
\# konwersja odl(75)
\#' konwersja_odl(110)
\#' konwersja odl(0)
\#' \setminus dontrun \{
\#' konwersja_odl(c(0, 75, 110))
#' }
konwersja odl = function(mil){
   mil * 1.609344
}
```

Język Markdown ma kilka zastosowań w dokumentacji funkcji. Po pierwsze pozwala na stylizowanie tekstu, np. pogrubienie, pochylenie, itp. Przykładowo,

`konwersja\_odl()`

zamieni się w konwersja\_odl(). Po drugie, Markdown pozwala na dodanie linków do innych stron internetowych, które mogą być przydatne w kontekście funkcji. Używa się wtedy składni [mil](https://en.wikipedia.org/wiki/Mile), gdzie mil to tekst, który będzie wyświetlany, a https://en.wikipedia.org/wiki/Mile to link do strony internetowej.

Markdown pozwala również na odnoszenie się do dokumentacji innych funkcji, zarówno wewnątrz pakietu, jak i zewnętrznych. Wewnętrzne funkcje odwołuje się za pomocą [konwersja\_temp()], gdzie konwersja\_temp() to nazwa funkcji, do której chcemy się odwołać, a zewnętrzne za pomocą [units::set\_units()], gdzie set\_units() to nazwa funkcji, do której chcemy się odwołać, a units to nazwa pakietu, w którym ta funkcja się znajduje. Kolejną możliwością jest proste wstawianie list używając znacznika \*.<sup>1</sup>

Dokumentacja funkcji może zawierać także inne znaczniki, które nie zostały omówione w poprzednich sekcjach. Obejmuje to takie znaczniki jak:

- @details: dodatkowe informacje o funkcji, w tym jej zastosowanie, ograniczenia, specjalne przypadki, itp.
- @seealso: odnośniki do innych funkcji, które mogą być podobne lub powiązane z funkcją, której dokumentacja jest tworzona
- @references: odnośniki do literatury (np. artykułu naukowego), na podstawie której powstała funkcja

Znacznik @examples pozwala na dodanie przykładów użycia funkcji. Część z tych przykładów można powstrzymać przed uruchomieniem używając znacznika \dontrun{}. Może się to przydać w kwestii, np. gdy chcemy pokazać przykład wystąpienia błędu.

Więcej informacji na temat dokumentowania funkcji można znaleźć na stronie https://r-pkgs.org/man.html#roxygen2-basics.

## 8.2 Dodatkowe możliwości pakietu usethis

Pakiet usethis także oferuje inne możliwości, które nie zostały omówione w poprzednich sekcjach. Nie są one niezbędne do tworzenia pakietów, ale mogą być przydatne w niektórych przypadkach. Tutaj pokrótce omówię kilka z nich:

- use\_citation(): dodaje plik inst/CITATION do pakietu, który zawiera informacje w jaki sposób cytować dany pakiet. Zazwyczaj warto dodać ten plik, gdy dany pakiet powiązany jest z publikacją naukową.
- use\_package\_doc(): tworzy on plik R/{nazwapakietu}-package.R, który jest ogólną dokumentacją pakietu. Można go później wywołać poprzez ?{nazwapakietu}.
- use\_cran\_badge(): dodaje plakietkę (ang. badge) z odnośnikiem do strony pakietu na CRAN do pliku README. Możliwe jest także dodanie innych plakietek używając funkcji use\_badge(), w której należy podać nazwę i odnośnik do plakietki.<sup>2</sup>

Dodatkowo, pakiet usethis pozwala na dodawanie informacji do pakietu z poziomu R, np. przy użyciu funkcji use\_author() czy use\_version().

 $<sup>^1\</sup>mathrm{Markdown}$ umożliwia także inne kwestie, takie jak wstawianie obrazków, tabel, itp.

 $<sup>^2\</sup>mathrm{Polecam}$ obejrzeć repozytoria Git<br/>Hub innych pakietów po inspiracje.

# i ZADANIA

- 1. Dodaj do swojego pakietu możliwość dokumentowania funkcji używając Markdown.
- 2. Dodaj do jednej z funkcji dodatkowe informacje używając znaczników Markdown: odnośniki do innych funkcji, odnośniki do literatury, listę, itp.
- 3. Dodaj do swojego pakietu plik inst/CITATION używając funkcji use\_citation().
- 4. Dodaj do swojego pakietu plik R/{nazwapakietu}-package.R używając funkcji use\_package\_doc().
- 5. Dodaj do swojego pakietu plakietkę z odnośnikiem do strony pakietu na CRAN używając funkcji use\_cran\_badge().
- 6. Zaktualizuj dokumentację używając funkcji devtools::document(), a następnie załaduj pakiet używając funkcji devtools::load\_all(). Sprawdź jakie zaszły zmiany w dokumentacji.
- 7. Prześlij wszystkie zmiany do repozytorium zdalnego na GitHubie.

# 8.3 Inne kwestie związane z tworzeniem pakietów R

Do tej pory omówiliśmy najważniejsze kwestie związane z tworzeniem pakietów R. Jednakże, istnieje wiele innych aspektów, które nie zostały tutaj poruszone, ale warto zdawać sobie z nich sprawę.

Jednym z nich jest plik NAMESPACE, który jest generowany automatycznie przez pakiet roxygen2. Plik ten zawiera informacje o funkcjach, które są eksportowane z pakietu, a także o funkcjach, które są importowane z innych pakietów. Tego pliku nie należy edytować ręcznie.

Innym aspektem jest plik .Rbuildignore, który zawiera informacje o plikach, które mają być ignorowane podczas budowania pakietu. Warto dodać do tego pliku pliki, które nie są niezbędne do działania pakietu, ale są powiązane z jego tworzeniem. Przykładowo, obejmuje to plik projektu RStudio ^{nzwapakietu}.Rproj\$, pliki czt folder związane z CI/CD (np. ^\.github\$), czy folder z surowymi danymi i kodem (np. ^data-raw\$).

Kolejnym aspektem są zależności pakietów (ang. dependencies). Z jednej strony, nasz pakiet może wymagać innych pakietów do działania, a z drugiej natomiast, nasz pakiet może być wymagany przez inne pakiety. Obie te kwestie są złożone i decyzje o nich mają różne konsekwencje.

W przypadku zależności naszego pakietu od innych pakietów, możemy określić je w pliku DESCRIPTION w sekcji Imports lub Suggests. W efekcie, nasz pakiet staje się zależny od innych pakietów, które są wymienione w tych sekcjach. Zmiany w tych pakietach (i

ich zależnościach) mogą mieć wpływ na nasz pakiet. Pełne drzewo zależności pakietu można wyświetlić używając funkcji pak::pkg\_deps\_tree().

Istnieją różne podejścia do określania tego jakie pakiety powinny być wymagane przez nasz pakiet. Jednym z podejść jest używanie minimalnej liczby zależności, inne natomiast obejmuje stosowanie zależności co do autorów których mamy zaufanie. Jakiekolwiek założenie jest przyjęte, nie warto przesadzać z liczbą zależności, gdyż może to mieć negatywny wpływ na czas budowania pakietu, a także na jago stabilność.

Nasz pakiet R może być również wymagany przez inne pakiety—taka sytuacja nazywana jest zależnością wsteczną (ang. reverse dependency). W tym przypadku, zmiany w naszym pakiecie mogą mieć wpływ na inne pakiety. Chcemy, aby wprowadzane przez nas zmiany nie powodowały szerokich konsekwencji w innych pakietach. Wykonanie sprawdzenia wpływu zmian na zależności wsteczne może być wykonane używając funkcji usethis::use\_revdep().

#### 8.4 Dodatkowe materiały

W celu poznania i zrozumienia złożonych aspektów tworzenia pakietów R cennymi źródłami wiedzy może być książki R packages (Wickham 2015) oraz rOpenSci Packages: Development, Maintenance, and Peer Review (rOpenSci i in. 2019). Dodatkowo, w niektórych przypadkach pomocna może być oficjalna dokumentacja Writing R Extensions (R Core Team 2019). Niezastąpione jest także czytanie kodu źródłowego innych pakietów R na GitHubie.

# Bibliografia

Bryan, Jenny, the STAT 545 TAs, i Jim Hester. 2019. Happy Git and GitHub for the useR.

Chacon, Scott. 2014. Pro Git. Apress.

- Ganz, Carl, Gábor Csárdi, Jim Hester, Molly Lewis, i Rachael Tatman. 2019. available: Check if the Title of a Package is Available, Appropriate and Interesting. https://CRAN.R-project.org/package=available.
- Hester, Jim, Gábor Csárdi, Hadley Wickham, Winston Chang, Martin Morgan, i Dan Tenenbaum. 2020. remotes: R Package Installation from Remote Repositories, Including 'GitHub'. https://CRAN.R-project.org/package=remotes.
- R Core Team. 2019. Writing R Extensions. R Foundation for Statistical Computing.
- rOpenSci, Brooke Anderson, Scott Chamberlain, Anna Krystalli, Lincoln Mullen, Karthik Ram, Noam Ross, Maëlle Salmon, i Melina Vidoni. 2019. "rOpenSci Packages: Development, Maintenance, and Peer Review", styczeń. https: //doi.org/10.5281/zenodo.2554759.
- Wickham, Hadley. 2015. R Packages: Organize, Test, Document, and Share Your Code. "O'Reilly Media, Inc.".
- ——. 2020. testthat: Unit Testing for R. https://CRAN.R-project.org/package= testthat.
- Wickham, Hadley, i Jennifer Bryan. 2020. usethis: Automate Package and Project Setup. https://CRAN.R-project.org/package=usethis.
- Wickham, Hadley, i Jay Hesselberth. 2020. pkgdown: Make Static HTML Documentation for a Package. https://CRAN.R-project.org/package=pkgdown.